## The LEA Special Education Point of Contact Monthly Webinar will begin momentarily.

A copy of today's presentation is available for download through GoToWebinar. To access, expand the 'Handouts' menu.

# Using Data Resources to Improve Student Outcomes

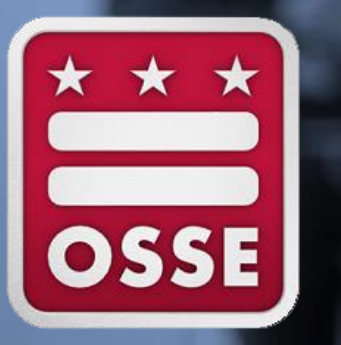

LEA Special Education Point of Contact Monthly Webinar March 15, 2017

OSSE Division of Data, Assessment and Accountability OSSE Division of Elementary, Secondary, and Specialized Education

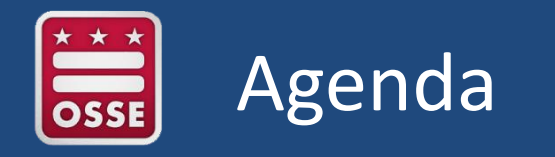

- I. Reports in SLED Duplicative Enrollment
- II. Enterprise Reporting System
- III. OSSE Analysis Tool (Qlik Sense)
- **IV. SEDS Reports**
- V. Announcements & Reminders

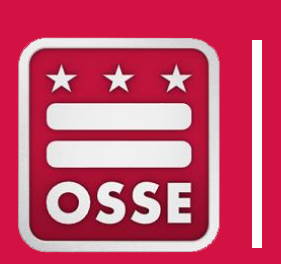

# **Reports in SLED**

**Duplicative Enrollment Report** 

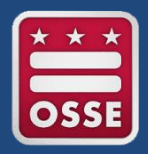

## **Duplicative Enrollment Report**

The purpose of the duplicative enrollment report is to show students who are concurrently enrolled in multiple LEAs.

 After logging into SLED, select the "Reports" tab and click on the Duplicative Enrollment Report

| S           | LED           | Statewide Longitudi                                                                                                   | el Education Data                                           |     |         |          |       |                | District of<br>State Sup | Columbia Office<br>erintendent of E                | e of the<br>ducation         | OSSE       |
|-------------|---------------|----------------------------------------------------------------------------------------------------|-------------------------------------------------------------|-----|---------|----------|-------|----------------|--------------------------|----------------------------------------------------|------------------------------|------------|
| Home        | Library≁      | Reports Search Prog                                                                                                   | grams≁ Data Managemen                                       | nt- | Related | d Sites- | Help- | My Profil      | eŦ                       | kathy ash                                          | n <mark>e Lo</mark><br>udent | goff       |
| Duplic      | cative Sta    | Data Quality Error Reports<br>Error Summary<br>Error Details List                                                     | OSSE Reports<br>Enterprise Reporting System<br>OSSE Reports |     |         |          |       |                |                          |                                                    |                              | 2          |
| LEA<br>Code | ✓ LEA<br>Name | Duplicative Enrollment Report<br>CFSA Data Quality Error Report<br>CFSA Error Details List<br>CFSA Discrepancy Report | OSSE Analysis Tool                                          | ~ ( | 3en ~   | Grade ~  | Add ~ | Enr ¥<br>Stage | Enr V<br>Code            | Enr<br>Code<br>Descrip<br>Original<br>entry into a | Enr<br>Date                  | ~ <b>^</b> |

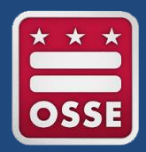

## **Duplicative Enrollment Report**

- LEA SE POCs should refer to this report for a student who is not in SEDS, but who is attending your LEA.
- The LEA where student is currently enrolled should contact the other LEA to properly exit the student from their SIS.
- The LEA with the most current student enrollment date will show the student in SEDS.

| uplicativ   | licative Stage 4 and 5 Enrollment Report |   |             |   |             |   |     |   |              |   |               |   |     |   |       | 2 2 |         |    |      |              |   |             |                                                                                                    |             |   |
|-------------|------------------------------------------|---|-------------|---|-------------|---|-----|---|--------------|---|---------------|---|-----|---|-------|-----|---------|----|------|--------------|---|-------------|----------------------------------------------------------------------------------------------------|-------------|---|
| EA ~<br>ode | LEA<br>Name                              | ~ | Sch<br>Code | ~ | Sch<br>Name | ~ | USI | ~ | Last<br>Name | ~ | First<br>Name | ~ | DOB | ~ | Gen 🚿 | -   | Grade ~ | Ac | ld ~ | Enr<br>Stage | ~ | Enr<br>Code | Code<br>Descrip                                                                                               | Enr<br>Date | ~ |
|             |                                          |   |             |   |             |   |     |   |              |   |               |   |     |   |       |     |         |    |      |              |   | 1873        | Entry after<br>an<br>interruption<br>in schooling<br>(voluntary<br>or<br>involuntary)                         | 11/22/201   | 6 |
|             |                                          |   |             |   |             |   |     |   |              |   |               |   |     |   |       |     |         |    |      |              |   | 1851        | Original<br>entry into a<br>United<br>States<br>school from<br>a foreign<br>country;<br>prior<br>schooling in | 01/23/201   | 7 |

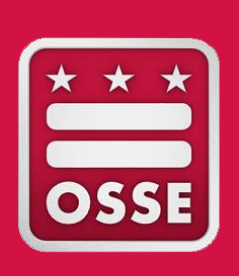

# **Enterprise Reporting System**

Enrollment & Attendance Reports Performance Management Reports Student-level Analysis

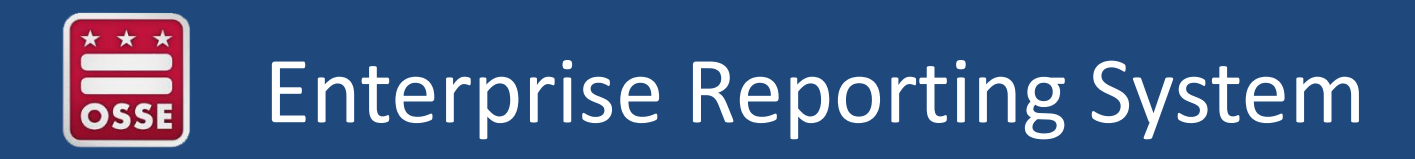

Enterprise Reporting System, a module within SLED, can be accessed two different ways:

- Direct site: <u>https://reports.osse.dc.gov</u>, or
- Within SLED under Reports menu

| Home     | Library-        | Reports                     | Search        | Program        | s- Related Sites-                          | • •    | lelp- |
|----------|-----------------|-----------------------------|---------------|----------------|--------------------------------------------|--------|-------|
| Currer   | nt Roster       | Data Qual                   | ity Error R   | eports         | OSSE Reports                               |        |       |
| Sector   |                 | Error Summ<br>Error Details | ary<br>s List | L              | Enterprise Reporting Syste<br>OSSE Reports | em     | 8     |
| Displays | current enrollm | Duplicative                 | Enrollment R  | eport          | OSSE Analysis Tool                         |        |       |
| Sector   | r               |                             | v             | Student I otal |                                            | V      |       |
| DCPS     |                 |                             |               |                |                                            | 29 945 |       |

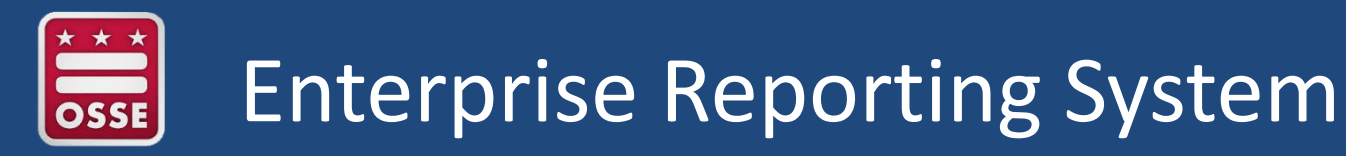

# Users are required to login with SLED credentials to access the Enterprise Reporting System.

| *                                                                                      |                                                                                                    |                                                                                                    |
|----------------------------------------------------------------------------------------|----------------------------------------------------------------------------------------------------|----------------------------------------------------------------------------------------------------|
| ED DC STATEWIDE LONGITUDINAL<br>EDUCATION DATA BYSTEM                                  |                                                                                                    |                                                                                                    |
|                                                                                        | _                                                                                                    |                                                                                                    |
| Email                                                                                  | kathy.ashe@dc.gov                                                                                                    | I certify that I am currently employed by an authorized representative of the Office of $	imes$                                                                                                    |
| Password                                                                               | •••••                                                                                                    | the State Superintendent of Education (OSSE), and that I am accessing educational records in the District of Columbia's State Longitudinal Education Database (SLED)                                    |
|                                                                                        |                                                                                                    | solely for evaluation, audit, enforcement, or compliance activities pursuant to an active                                                                                                    |
|                                                                                        |                                                                                                    | data-sharing agreement with OSSE. I agree not to access any information of my<br>friends, family, neighbors, co-workers, public figures, or other persons unless that                                   |
| Welcome                                                                                | to the Enterprise Repor                                                                                                    | information is legitimately necessary to carry out the OSSE-approved activities. I agree to protect any data that I access from further disclosure to any other person or entity.                       |
| What is the Enterpr                                                                    | ise Reporting System?                                                                                                    | When I no longer need the data that I access from SLED, I agree to destroy the data in                                                                                                    |
| application has been                                                                   | designed to provide user-friendly reporting for spe                                                                                                    | accordance with the data-sharing agreement with OSSE.                                                                                                    |
| Special Education (S<br>maintained in this ap                                          | PED) Reports maintained in this application are fee<br>plication are fed through various data systems and                                                                                                    |                                                                                                    |
| Columbia. The report                                                                   | ts provided in the ERS collection are comprehensivent                                                                                                    | Cancel OK                                                                                                    |
| Reports are maintain                                                                   | ed in the following directory categories:                                                                                                    |                                                                                                    |
| Performance a     Enrollment an     Student Level     Enterprise Re     Child Count ar | and Management – Special education events, LEA pr<br>d Attendance – Student transfer monitoring, roster pl<br>Analysis – Special education event monitoring, seco<br>ports – Large testing data sets for CAS, STRAD, Sta<br>nd Audit – Audit data for yearly GE enrollment and SI | erformance and planning<br>lanning, non-public placement<br>indary transition, SPED level and disability monitoring<br>ndard, Access, and other assessment and historical data trends<br>PED enrollment |
| For more information<br>webinar, located on t                                          | and training on how to log into SLED, or how to acc<br>the SEDS Resource Site.                                                                                                    | ess the reports via the Enterprise Reporting System tab, please refer to the user guide and training                                                                                                    |
| Office of the State 1<br>810 First St. NE, Wa<br>sled.info@dc.gov<br>P: (202) 727-6436 | Superintendent of Education<br>shington DC 20002                                                                                                    | SSE OSSE                                                                                                    |

9

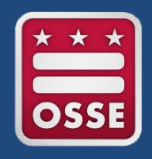

# **Enterprise Reporting System**

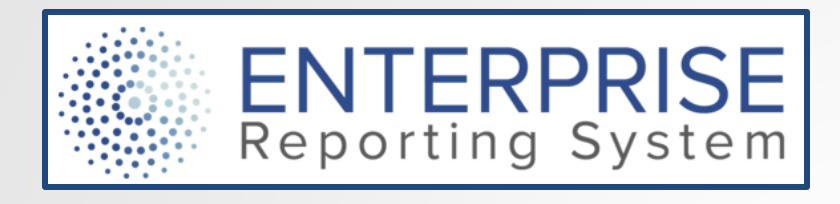

#### Choose a Category below:

#### SEDS

These reports provide detailed data on students with disabilities based on information maintained in the Special Education Data System (SEDS).

#### Enterprise Reports

These reports include data for all District students on assessment scores, enrollment, and other key areas.

#### Enrollment Audit and Child Count

These reports are used to support the annual Enrollment Audit and Child Count processes. Enterprise Reports:

- Allow LEAs to access
   data without having to
   submit a request for a
   report to OSSE.
- Allow LEAs to track their own improvement over time through customized data.
- Provide a variety of reports, beyond just special education data.

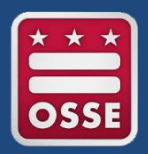

# SEDS Reports: Enrollment and Attendance

In addition to LEA Data Managers and enrollment staff, LEA SE POCs can utilize reports in this category to troubleshoot student record issues and plan for service provision.

#### C To B Transition Tracking Report

This report provides data for students transitioning from receiving Part C services to Part B services.

#### Duplicative Enrollment Report

This report shows students that are enrolled in multiple LEAs.

#### Enrollment History Report

This report shows the history of school enrollment for a given student.

#### Enrollment Report Ages 3-6

This report provides detailed student data for all current students between the ages of 3-6, that have IEPs, and are enrolled in preschool or prekindergarten as of the report run date.

#### Invalid Exit Codes

This report shows students whose exit codes were rejected because they were either invalid or outdated.

#### LEA Roster Planning Report

This report helps LEAs identify new students enrolling in their LEA by providing a listing of students with a future enrollment date.

#### Nonpublic Placement Report

This report provides a snapshot of all students currently enrolled in a nonpublic school for a particular LEA.

#### Nonpublic Transition Report

This report allows users to identify students in non-public placements with high levels of transitioning between non-public schools.

#### Pre-Enrollment Exception Report

Provides a list of pre-enrolled (1800) students that have not been exited, or have not had their entry code updated with a stage 5 enrollment code.

#### ESY and Transportation Roster Report

This report displays students who are eligible for Transportation services or Extended School Year (ESY) based on their current IEP.

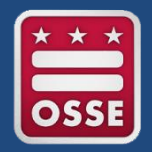

# Invalid Exit Codes

- The Invalid Exit Codes report shows students whose exit codes were rejected because they were either invalid or outdated.
- In addition to the columns in the screenshot, this report includes:
  - Student demographics
  - LEA and School name
  - LEA and School code
- LEA SE POCs should review the OSSE Entry and Exit Code guidance <u>here</u> and update these codes to align with the appropriate description for exiting.

| Enroll Date 😄 | Enroll Code 😄 | Withdrawal date 😄      | Withdrawal Code 😄 | Source 😄 | Error description 👙                  |
|---------------|---------------|------------------------|-------------------|----------|--------------------------------------|
|               |               | Sep 26 2016<br>12:00AM | 1968              | DCPS     | Critical: Withdrawal code<br>Invalid |
| 08/22/2016    | 1810          | 08/23/2016             | 1872              | ADT-PCSB | Critical: Withdrawal code<br>Invalid |
| 08/24/2016    | 1810          | 02/02/2017             | 2024              | ADT-PCSB | Critical: Withdrawal code<br>Invalid |
| 08/29/2016    | 1851          | 09/14/2016             | 1988              | ADT-PCSB | Critical: Withdrawal code<br>Invalid |
| 09/22/2016    | 1851          | 11/09/2016             | 1990              | ADT-PCSB | Critical: Withdrawal code<br>Invalid |
| 09/19/2016    | 1850          | 09/21/2016             | 1988              | ADT-PCSB | Critical: Withdrawal code<br>Invalid |
| 10/03/2016    | 1851          | 10/27/2016             | 1990              | ADT-PCSB | Critical: Withdrawal code<br>Invalid |
| 09/22/2016    | 1851          | 11/09/2016             | 1988              | ADT-PCSB | Critical: Withdrawal code<br>Invalid |
| 10/03/2016    | 1851          | 11/23/2016             | 1990              | ADT-PCSB | Critical: Withdrawal code<br>Invalid |
| 12/05/2016    | 1851          | 12/15/2016             | 1990              | ADT-PCSB | Critical: Withdrawal code<br>Invalid |
| 08/29/2016    | 1810          | 09/09/2016             | 1988              | ADT-PCSB | Critical: Withdrawal code<br>Invalid |
| 09/02/2016    | 1810          | 11/23/2016             | 1990              | ADT-PCSB | Critical: Withdrawal code<br>Invalid |
| 08/29/2016    | 1810          | 10/27/2016             | 1988              | ADT-PCSB | Critical: Withdrawal code<br>Invalid |
| 08/29/2016    | 1851          | 08/30/2016             | 1990              | ADT-PCSB | Critical: Withdrawal code<br>Invalid |

# ESY and Transportation Roster Report

This report displays students who are eligible for transportation services or Extended School Year (ESY) services, based on current IEP. It assists LEAs in planning ahead for providing these services.

| SLED     | DC STATEWIDE LONGITUDINAL<br>EDUCATION DATA SYSTEM                    | Click Here For Reports 👻 Search               | for a Report <b>Q</b> Hello dcgov\annette.thack          |
|----------|-----------------------------------------------------------------------|-----------------------------------------------|----------------------------------------------------------|
| Home /   | Categories / SEDS / Enrollment And                                    | d Attendance / ESY and Transportation F       | Roster Report                                            |
| LEA_Name | Capital City PCS                                                      |                                               | View Report                                              |
| 14 4 1   | of 3 🕨 🕅 💠                                                            | Find   Next 🔍 🗸 🌍                             |                                                          |
|          |                                                                       | ESY and Tr                                    | ansportation Roster                                      |
| 5551     | Number of Students Eligible for Tra<br>15                             | Insportaion Number of Students Eligible for E | ESY Number of Students Eligible for ESY Transportaion 12 |
| JSI≑     | Fart Name     Middle     Last     Option       Name     Name     Name | te of Birth & Conder & Crede & Sebeel & Code  | School Name 🗘 🛛 LEA 🧄 LEA Name 🗘                         |

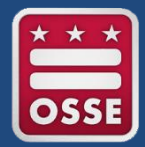

### **Enterprise Reports: Performance and Management**

Home / Categories / SEDS / Performance and Management

#### Π Events Not Transferred

Events Not Transferred report provides a list of students who have at least one Special ED event that has not been transferred from a previous LEA to a current LEA. Only contains the events not transferred.

#### LEA Performance and Planning Report

The LEA Performance and Planning Report provides measurements of student Eligibility and IEP completion timeliness. This report shows upcoming meetings to assist LEAs with planning and scheduling.

#### LEA Performance and Planning Summary

The LEA Performance and Planning Report Summary Report provides the raw data that is captured in the LEA P&P Report, containing information for the metrics submitted by OSSE to external stakeholders on behalf of the LEAs.

#### Π Students in SEDS not in Proactive

Students in SEDS Missing in Proactive Enrollment

#### Students in SEDS not in STARS

Students Active in SEDS Missing in STARS Enrollment

#### Ħ Unenrolled in SIS and Active in SEDS

Students Exited from General Education but Remaining active in Special Education

Π

# Events Not Transferred Report

- Provides the LEA SE POC with a list of students who are now enrolled in the new LEA, but whose records in SEDS for special education events have not yet fully transferred.
  - "Events" include referral, eligibility determination, IEP, consent, etc.
- Prompts the LEA SE POC to submit a transfer request to OSSE for SEDS records.
- This report only contains the events not transferred.

| Events Not Trans                                                                                                    | erred REPORT                                                                                                    |                                                                                                    |                                                                                                    |                                                                                               |
|----------------------------------------------------------------------------------------------------|----------------------------------------------------------------------------------------------------|----------------------------------------------------------------------------------------------------|----------------------------------------------------------------------------------------------------|-----------------------------------------------------------------------------------------------|
| Event Type Legend           Attr         Event Type Usergian         Event Type         Event Type Usergian           •         Eigstrij Deamination         1         r         Reference           i         B2p3rtij Deamination         1         n         Non-Eigstrij Deamination | Event Type         Abbr         Event Type         Abbr         Event Type           4         a         IEP Amendment         12         p         Peent Cana           n         7         i         Transfer Student         20         a         School Cher | exception byent type Abbr brent type Description brent type 4 22 4 Referred Description 54 5 22 5 7 Period Consert Densit 55 | Abbr         Event Type Description         Event Type           x         Revocation of Services         110           c         Initial Consent for Provision of Services         146 | Abbr Event Type Description Event Type a Initial Echaent for Provision of Services-Centel 147 |
| JSI⊖ DCPSLocal ⊕ First Name ⊕ Last Name ⊕ Date Of Birth ⊕ Gender<br>ID                                                                                                    | Receiving     Has Events     Current LEA     Current Name       Services     IDEA     Kame                                                                                                    | EA 😄 School Code 😄 School Name 😄 All Previous 😄 Districts<br>Code                                                            | All Previous<br>District<br>Names UNIVER.e.e.e.UNI.p.p.p.                                                                                                    | Previous 😝 Previous<br>District 2 District 3                                                  |
|                                                                                                    |                                                                                                    |                                                                                                    | UUUUUUU.e.e.e.e.UUUp.p.p.p                                                                                                    |                                                                                               |
|                                                                                                    |                                                                                                    |                                                                                                    | P<br>1                                                                                                    |                                                                                               |
|                                                                                                    |                                                                                                    |                                                                                                    | l,e,r,p                                                                                                    |                                                                                               |
|                                                                                                    |                                                                                                    |                                                                                                    | Urtrppneteptpanri<br>eptitititiept                                                                                                    | ile.iliilp.i.p.i                                                                              |
|                                                                                                    |                                                                                                    |                                                                                                    | w                                                                                                    |                                                                                               |
|                                                                                                    |                                                                                                    |                                                                                                    |                                                                                                    |                                                                                               |
|                                                                                                    |                                                                                                    |                                                                                                    | p                                                                                                    |                                                                                               |

Provides a status summary of all students with disabilities for their evaluation timelines and annual IEP update deadlines.

- Report updates each day with current status according to SEDS.
- LEA SE POCs should view this report on a weekly basis.
- LEAs are encouraged to download PDF copies of weekly reports, to use for historical purposes in tracking improvement over time.

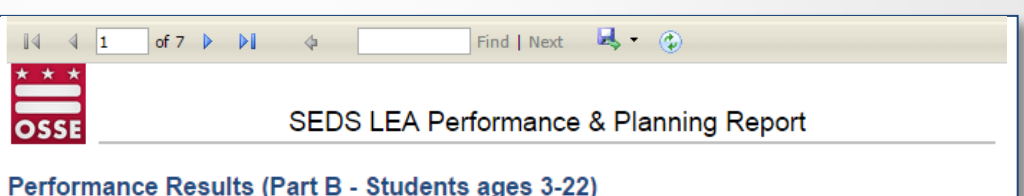

This data INCLUDES all students. Students with a referral source of Part C Infant-Toddler program entered in SEDS event. Students with a referral source of Part C Infant-Toddler program will be included in this data once a subseque

See the student-level performance results on the Performance Results sheet

| Eligibility | INI            | TIAL ELIGIBILI   | ΤY         | RE-EVALUATION                       |            |            |  |  |  |
|-------------|----------------|------------------|------------|-------------------------------------|------------|------------|--|--|--|
|             | R              | eferral + 120 da | ys         | Current begins before previous ends |            |            |  |  |  |
|             | Timeliness     | # Students       | Percentage | Timeliness                          | # Students | Percentage |  |  |  |
|             | <u>On Time</u> | 24               | 89         | <u>On Time</u>                      | 15         | 79         |  |  |  |
|             | Held Late      | 2                | 7          | Held Late                           | 4          | 21         |  |  |  |
|             | Not Held       | 1                | 4          | Not Held                            | 0          | 0          |  |  |  |
|             | Total          | 27               |            | Total                               | 19         |            |  |  |  |
|             |                |                  |            |                                     |            |            |  |  |  |

|                | INITIAL IEP         |            |                                     | ANNUAL IEP |            |  |  |  |
|----------------|---------------------|------------|-------------------------------------|------------|------------|--|--|--|
|                | Eligibility + 30 da | ys         | Current begins before previous ends |            |            |  |  |  |
| Timeliness     | # Students          | Percentage | Initial IEP                         | # Students | Percentage |  |  |  |
| <u>On Time</u> | 6                   | 86         | <u>On Time</u>                      | 36         | 95         |  |  |  |
| Held Late      | 1                   | 14         | Held Late                           | 2          | 5          |  |  |  |
| Not Held       | 0                   | 0          | Not Held                            | 0          | 0          |  |  |  |
| Total          | 7                   |            | Total                               | 38         |            |  |  |  |

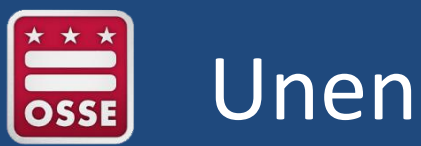

# Unenrolled in SIS and Active in SEDS

- The purpose of this report is to provide LEAs with a list of students exited from general education, but who remain active in SEDS.
- LEAs are encouraged to review the report regularly throughout the school year.
- Please click <u>here</u> to access the OSSE Entry and Exit Guidance. This document provides a detailed description of the entry and exit codes and which exit codes keep a student active in SEDS.

| OSSE Standard Stud                                | dent Entry and Exit Code Guidance |
|---------------------------------------------------|-----------------------------------|
|                                                   |                                   |
| Table of Contents                                 |                                   |
| Introduction                                      |                                   |
| Purpose                                           |                                   |
| Implementation Guidance                           |                                   |
| About This Document                               |                                   |
| Detailed Guidance: Entry Codes                    | 5                                 |
| Category 1: Stage 4 Registration Code             | 5                                 |
| Category 2 and 3: Continuation and Transfer Codes | 5                                 |
| Category 4: Original Entry Codes                  |                                   |
| Category 5: Entry Codes                           | 7                                 |
| Detailed Guidance: Exit Codes                     |                                   |
| Stage 4 Pre-Enrollment Exit Codes                 |                                   |
| Stage 5 Enrollment Exit Codes                     | 9                                 |
| Category 1: Credential Codes                      | 9                                 |
| Category 2: End-of-Year Codes                     |                                   |
| Category 3: Transfer Codes                        |                                   |
| Category 4: Exit from State Public School System  |                                   |
| Category 5: Discharge Codes                       |                                   |
| Category 6: Disengagement Codes                   |                                   |
| Enrollment Audit Guidance                         |                                   |
| What are the six stages of enrollment?            |                                   |
| How do I use the six stages in practice?          |                                   |

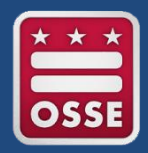

## Student Level Analysis Reports

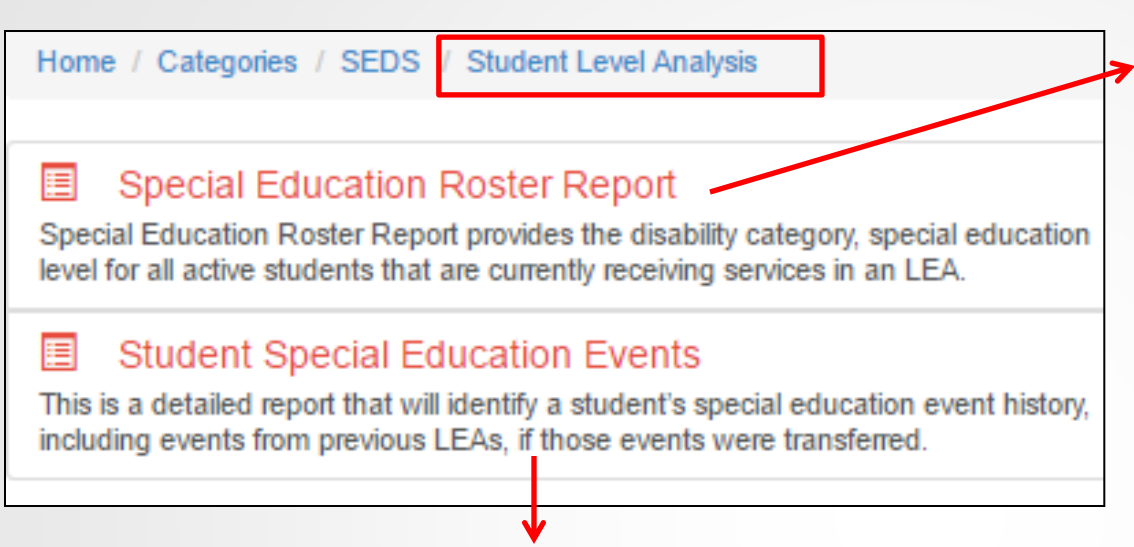

#### For each student, each event is recorded, including:

- Type of event (IEP, referral, etc.)
- Event ID, event date, and begin/end date (if applicable)

#### Student-level fields include:

- Disability type
- IEP begin/end dates
- Hours in/out of general education
- Dedicated aide hours
- Special Education Level
- Environment %
- Eligibility begin/end dates

| DistrictName 🔤 | EventID 🔤 | EventType 👙 | EventType_Description     |            | Begindate 😂 | Enddate 😂  |
|----------------|-----------|-------------|---------------------------|------------|-------------|------------|
|                |           |             | Eligibility Determination | 11/09/2011 | 11/09/2011  | 11/09/2014 |
|                |           |             | Referral                  | 11/04/2011 |             | 1          |
|                |           |             | Parent Consent            | 11/04/2011 |             | 1          |
|                |           |             | IEP                       | 11/16/2011 | 11/16/2011  | 11/15/2012 |

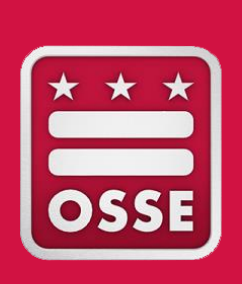

# Qlik Sense: OSSE Analysis Report

Related Services Management Report Unified Data Errors Report Early Access to Students With Disabilities Data

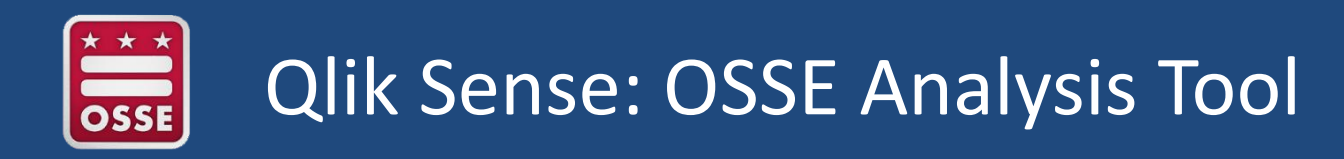

#### What is Qlik Sense?

Qlik Sense is a self-service data application that empowers users to easily create a range of flexible, interactive visualizations.

#### **Qlik Sense delivers:**

- Visualization
- Ease of exploration
- User-driven, drag-and-drop creation
- Collaboration and storytelling

To access via SLED, click on "OSSE Analysis Tool" under Reports menu.

| Home     | Library-          | Reports     | Search-        | Program      | s-            | Related Sites-                      | Help- |  |
|----------|-------------------|-------------|----------------|--------------|---------------|-------------------------------------|-------|--|
| Curren   | nt Roster         | Data Qua    | lity Error Rep | orts         | OSS           | E Reports                           |       |  |
| Secto    | Sector            |             | nary<br>s List |              | Enter<br>OSSE | prise Reporting System<br>E Reports | 8     |  |
| Displays | s current enrollm | Duplicative | Enrollment Rep | ort          | OSSE          | E Analysis Tool                     |       |  |
| Secto    | r                 |             | ~ SI           | tudent lotal |               |                                     | *     |  |
| DCPS     |                   |             |                |              |               | 29.9                                | 45 🔺  |  |

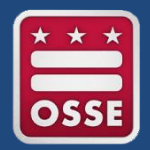

## Qlik Sense: OSSE Analysis Tool

- To log into Qlik Sense, you will need an active SLED account.
- If you do not have a SLED account, send an email to <u>sled.info@dc.gov</u>.
- The system requires that you accept the privacy notice before proceeding to the application.

| CONSTRUCTION DATA SYSTEM    |                         | Log                                                                                                    |
|-----------------------------|-------------------------|----------------------------------------------------------------------------------------------------|
| Email<br>Password<br>Log in | ••••••                  | I certify that I am currently employed by an authorized representative of the Office of the State Superintendent of Education (OSSE), and that I am accessing educational records in the District of Columbia's State Longitudinal Education Database (SLED) solely for evaluation, audit, enforcement, or compliance activities pursuant to an active data-sharing agreement with OSSE. I agree not to access any information of my friends, family, neighbors, co-workers, public figures, or other persons unless that information is legitimately necessary acarry out the OSSE-approved activities. I agree to protect any data that I access from further disclosure to any other person or entity. When I no longer need the data that I access from SEED, I agree to destroy the data in accordance with the data-sharing agreement with OSSE. |
| Welcome                     | to the Qlik Sense Login | Cancel                                                                                                    |

Qlik Sense Hub requires an active SLED account. If you do not have a SLED account or you are unable to access the hub with your account, please contact the OSSE Help Desk at 202-719-6500 and have your information ready so the Help Desk technicians can provide assistance.

#### Office of the State Superintendent of Education

810 First St. NE, Washington DC 20002 sled.info@dc.gov P: (202) 727-6436

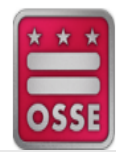

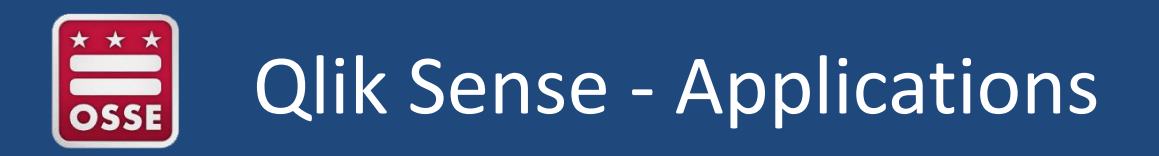

- Currently, there are 11 applications in Qlik.
- The availability of applications within the tool is determined based on the user SLED credentials.

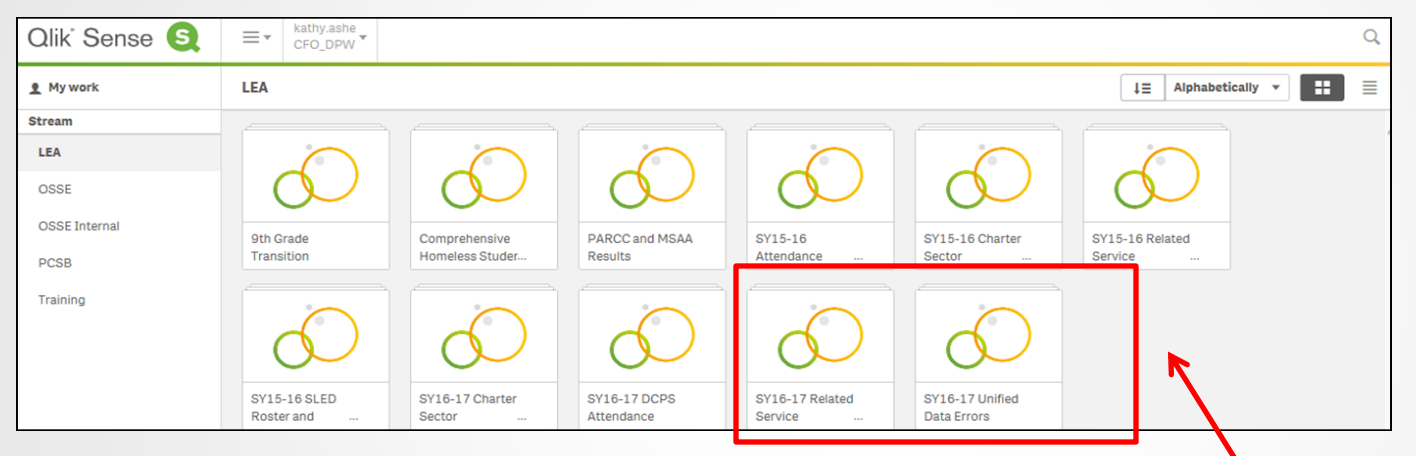

• The focus today will be on the new and improved Related Services Management Report (RSMR) and the Unified Data Errors Report.

PLEASE NOTE: The RSMR report tool in SEDS will no longer be available to all SEDS users starting May 1, 2017.

LEA SE POCs should make all SEDS users aware of this change and should encourage users to **work directly with the LEA SE POC** to access relevant related services data and reports from the new **RSMR tool in Qlik**.

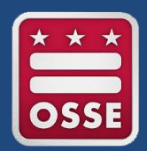

- The Related Services Management (RSMR) report is a report that compares the amount of time a related service is **prescribed** on a student's IEP to the amount of time the service is actually **provided**.
- The report is based on data entered by the service provider via the Service Logging Wizard in SEDS.
- This report assists school leaders and managers in:
  - Determining if providers are delivering services as prescribed on the IEP (e.g., duration, frequency, setting, etc.),
  - Managing caseload assignments,
  - Managing service provider resources, and
  - Addressing any discrepancies in services to students.

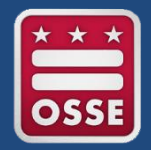

#### The report pulls together data from SEDS, including:

- Student names and demographic info
- Amount and types of services prescribed on IEP
- Amount and types of services provided over a set time period
- The providers assigned on the IEP and/or who delivered the services (if different)
- Amount of missed services and reasons for missed services

# The report also includes calculations generated from the raw data:

- Percent of services prescribed that were completed
- Productivity percentage for providers

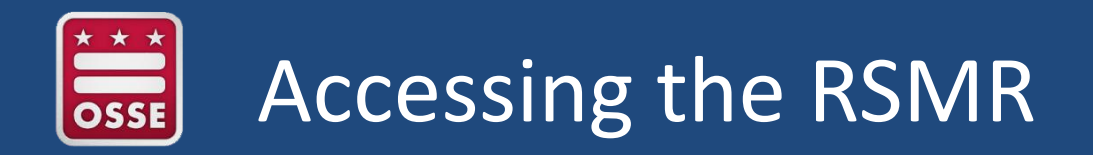

To access the Related Services application, click on the SY 16-17 Related Services box highlighted in **red**.

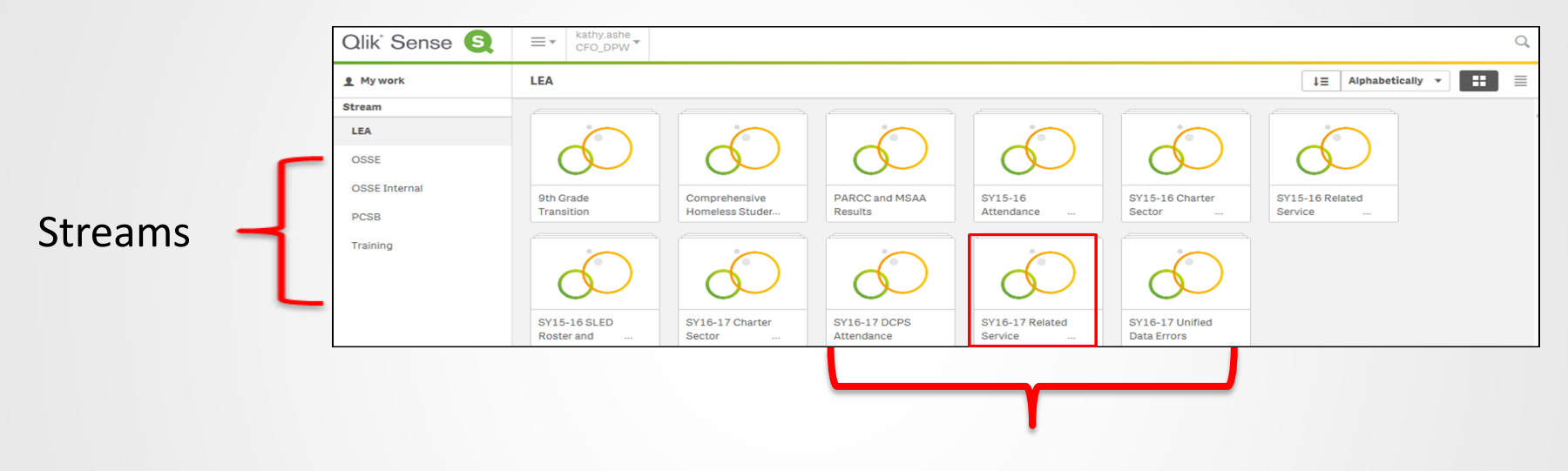

#### Applications

The LEA stream – contains applications applicable to the LEA and may contain student-level data.

**NOTE**: All student-level data will only appear if the student is associated with the LEA.

The OSSE stream – contains applications with general state-level data applicable to all LEAs.

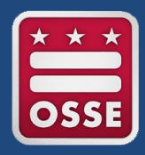

# **RSMR** Application Overview

- Below are the seven sheets in the application overview.
- Each sheet allows the user to review data, create interactive data visualizations, reports and dashboards from multiple data sources and in unique ways.

| 🕖 🖈 🖂 🕫 SY16-17 Related Service Management Report (RSMR) 🚯                                                                                                    |                                     |                                     |                    |                               |         |           |  |  |  |  |  |  |  |
|----------------------------------------------------------------------------------------------------|-------------------------------------|-------------------------------------|--------------------|-------------------------------|---------|-----------|--|--|--|--|--|--|--|
| SY16-17 Related Service Management Report (RSMR) Deto participation of 12871153.AM Relatives Factory 3/ 2877 1133.AM Relatives Factory 3/ 2877 1133.AM Relatives Factory 3/ 2877 |                                     |                                     |                    |                               |         |           |  |  |  |  |  |  |  |
| Sheets  Boolkmarks  Stories                                                                                                    |                                     |                                     |                    |                               |         |           |  |  |  |  |  |  |  |
| → Base sheets (7)                                                                                                    |                                     |                                     |                    |                               |         |           |  |  |  |  |  |  |  |
| du du du du du du                                                                                                    |                                     |                                     |                    |                               |         |           |  |  |  |  |  |  |  |
| Introduction                                                                                                    | Prescribed and<br>Delivered Metrics | Prescribed and<br>Delivered Metrics | Prescribed Details | Delivered Services<br>Details | Summary | Anomalies |  |  |  |  |  |  |  |
| ▼ My sheets (0)                                                                                                    |                                     |                                     |                    |                               |         |           |  |  |  |  |  |  |  |
| Create new<br>sheet                                                                                                    | O<br>Create new<br>sheet            |                                     |                    |                               |         |           |  |  |  |  |  |  |  |
|                                                                                                    |                                     |                                     |                    |                               |         |           |  |  |  |  |  |  |  |

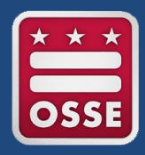

- The LEA can select from more than 20 data elements to filter and sort.
- The most common filter categories are identified on the "Introduction" sheet.
- As an example, the LEA can filter for Extended School Year and drill further into the data by selecting a specific Date Range.

| Ø                                                                                                    | agement Report (RSM                                                                                 | R)                               |                                                                                                    |   | Edit Introduction                                                                         |
|----------------------------------------------------------------------------------------------------|----------------------------------------------------------------------------------------------------|----------------------------------|----------------------------------------------------------------------------------------------------|---|-------------------------------------------------------------------------------------------|
| K No selections applied                                                                                          |                                                                                                    |                                  |                                                                                                    |   | Q ER                                                                                      |
| Introduction<br>Related Servic<br>Report (RSMR<br>This report identifies the pre-<br>and students selected. Data | <b>Ce Manageme</b><br><b>() SY16-17</b><br>ascribed and delivered ser<br>can be filtered additional | vices for SY1617<br>lly with the | Prescribed Service     Adapted Physical Education     Audiology     Behavioral Support Services     Occupational Therapy |   | O. Delivered Service Type Consultation Direct Service Provider Unavailable School Closure |
| parameters listed here.                                                                                          | Today                                                                                               | 12/01/2016                       | 12/30/2016                                                                                                    |   | Student Absent Student Unavailable                                                        |
|                                                                                                    | Yesterday                                                                                           | < Dec 2016                       | Jan 2017 🔉                                                                                                    |   |                                                                                           |
| Select Date Range:                                                                                               | Last 7 days                                                                                         | Su Mo Tu We Th Fr                | Sa Su Mo Tu We Th Fr Sa                                                                                                  |   | $\langle \rangle$                                                                         |
|                                                                                                    | Last 30 days                                                                                        | 27 28 29 30 1 2                  | <b>3</b> 25 26 27 28 29 30 31                                                                                            |   | Serving School Name                                                                       |
| Assianed Provider NPI                                                                                            | This Month                                                                                          | 4 5 6 7 8 9                      | 10 1 2 3 4 5 6 7                                                                                                    |   | Serving School Type                                                                       |
|                                                                                                    | Last Month                                                                                          | 11 12 13 14 15 16                | 17 8 9 10 11 12 13 14                                                                                                    |   | on this owner. The                                                                        |
| Assigned Provider                                                                                                | C Delivered Lo                                                                                      | 18 19 20 21 22 23                | 24 15 16 17 18 19 20 21                                                                                                  |   | Event ID                                                                                  |
| Assigned Provider 15                                                                                             | Logged Provider                                                                                     | 25 26 27 28 29 30                | 31 22 23 24 25 26 27 28                                                                                                  |   |                                                                                           |
| Assigned Provider 16                                                                                             | Logged Provider                                                                                     | 1 2 3 4 5 6                      | 7 29 30 31 1 2 3 4                                                                                                    |   | Extended School Year Per IEP                                                              |
| Assigned Provider 21                                                                                             | Logged Provider 5                                                                                   |                                  |                                                                                                    |   |                                                                                           |
| Assigned Provider 28                                                                                             | Logged Provider 7                                                                                   |                                  | Student Name                                                                                                    | • | Make Up Service                                                                           |
| Assigned Provider 33                                                                                             | Logged Provider 12                                                                                  |                                  |                                                                                                    |   |                                                                                           |
| Assigned Provider 38                                                                                             | Logged Provider 17                                                                                  |                                  | Gender                                                                                                    | • | Consultation Per IEP                                                                      |
| Assigned Provider 43                                                                                             | Logged Provider 19                                                                                  |                                  |                                                                                                    |   |                                                                                           |
| Assigned Provider 46                                                                                             | Logged Provider 20                                                                                  |                                  | Grade                                                                                                    | 4 | Deleted Service                                                                           |

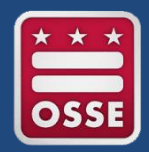

- The purpose of this sheet is to provide the main metrics on a case-by-case basis.
- This is a valuable tool to use to view drops in delivered service minutes versus prescribed minutes, and the percentage of services completed and percentage of productivity.

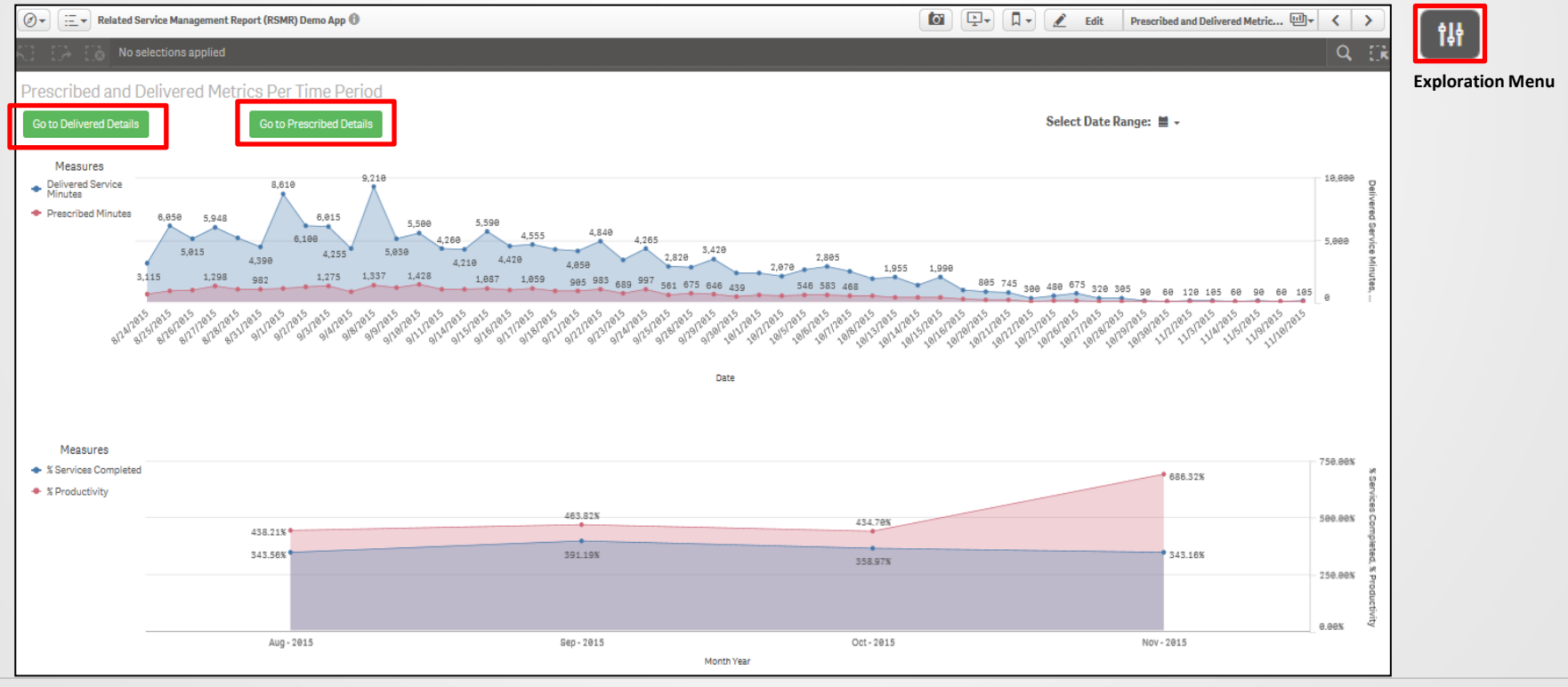

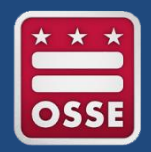

 This sheet shows the totals by types of services, percentage of time spent for each service, minutes for each service delivered, and logged providers, to name a few.

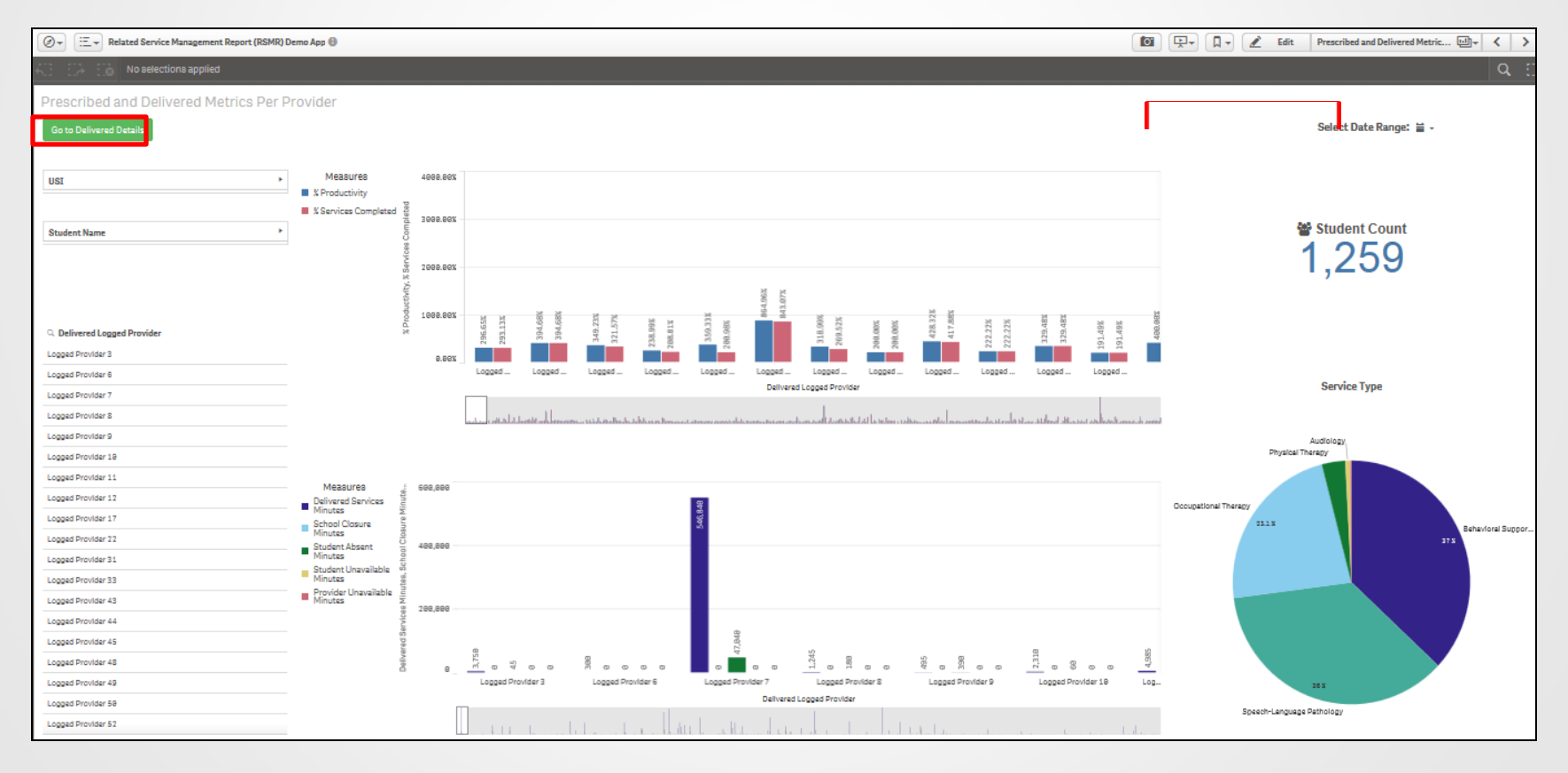

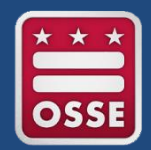

• The Prescribed Details sheet lists all of the prescribed services, student demographics, and IEP details.

| Ø ▼ Ξ ▼ Related Service N        | Management Report (RSMR              | ) Demo App 🚯       |                    |                                 | 📮 🖌 🖉 Ec            | lit Prescr   | ibed Details     |                     | >    |
|----------------------------------|--------------------------------------|--------------------|--------------------|---------------------------------|---------------------|--------------|------------------|---------------------|------|
| KII IIA IIB No selectio          | ons applied                          |                    |                    |                                 |                     |              |                  | C                   | A ER |
| Prescribed Details               |                                      |                    |                    |                                 |                     |              |                  |                     |      |
| Go to Delivered Details          |                                      | USI                | •                  | Student Name                    |                     |              | Select Date      | Range: 🗎 🗸          |      |
| Q Prescribed Service             | Demographics                         |                    |                    |                                 |                     |              |                  |                     |      |
| Adapted Physical Education       | USI -                                |                    | Studen             | t Name 🔺                        | Date of B           | irth 🔺       | Gender 🔺         | Grade -             |      |
| Audiology                        | 0574126144                           | TrainLast936,      | TrainFirst936      |                                 |                     | 6/15/2002    | 2 M              | NA                  | ^    |
|                                  | 1910004388                           | TrainLast1257      | , TrainFirst1257   |                                 |                     | 12/11/2004   | 4 M              | NA                  | ~    |
| Behavioral Support Services      | 5107202051                           | TrainLast1268      | , TrainFirst1268   |                                 |                     | 9/17/2012    | 2 M              | NA                  |      |
| Occupational Therapy             |                                      |                    |                    |                                 |                     |              |                  |                     |      |
| Orientation and Mobility         |                                      |                    |                    |                                 |                     |              |                  |                     |      |
| Dhusteel Thesese                 | IEP Details                          |                    |                    |                                 |                     |              |                  |                     |      |
| Physical Therapy                 | Event ID 🔺                           | USI 🔺              | Event Date 🔺       | Event Date Created              | IEP Begin Date 🔺    | IEP          | End Date 🔺       | Negated Event 🔺     |      |
| Speech-Language Pathology        | 95046                                | 0000899476         | 9/28/2016          | 9/29/2016                       | 9/28                | /2016        | 9/27/2017No      |                     | ^    |
|                                  | 4877                                 | 0000924218         | 3/7/2016           | 3/7/2016                        | 3/7,                | /2016        | 9/25/2016No      |                     |      |
|                                  | 31521                                | 0000924218         | 9/26/2016          | 9/27/2016                       | 9/26                | /2016        | 9/25/2017No      |                     | · ·  |
|                                  |                                      |                    |                    |                                 |                     |              |                  |                     |      |
|                                  |                                      | _                  |                    |                                 |                     |              |                  |                     |      |
|                                  | Prescribed Service                   | es                 |                    |                                 |                     |              |                  |                     |      |
|                                  |                                      |                    |                    |                                 |                     |              |                  |                     |      |
| <b>Current Assigned Provider</b> | ► USI ▲ Pre                          | escribed Service A | Service Begin Date | Service End Date      Prescribe | ed Amount (IEP) A E | SY Per IEP 🔺 | Location Per IEP | Consultation Per IE | P A  |
|                                  | 0000899476Behavio                    | anguage Dathology  | 9/28/20            | 9/27/201730 Minute              | tos Per Week No     |              | nside            | NO                  |      |
| Assigned Provider Per IEP        | 0000899470Speech     000024218Occupa | tional Therapy     | 9/28/28            | 9/27/2017 180 MINUT             | os Der Week         |              | Dutside          | No                  | ~    |
|                                  | 0000924210Occupa                     | uonai merapy       | 9/30/20            | 5/26/201000 Millute             | SPEI WEEK           | 0            | Jutalue          | NV                  |      |

Please note: the data displayed are fictitious.

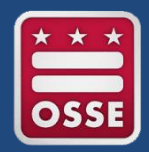

- The Delivered Services detail sheet provides specific demographic information and delivered services.
- Click on the icon to see the full screen. Users also can take a snapshot of the data, or export the data.

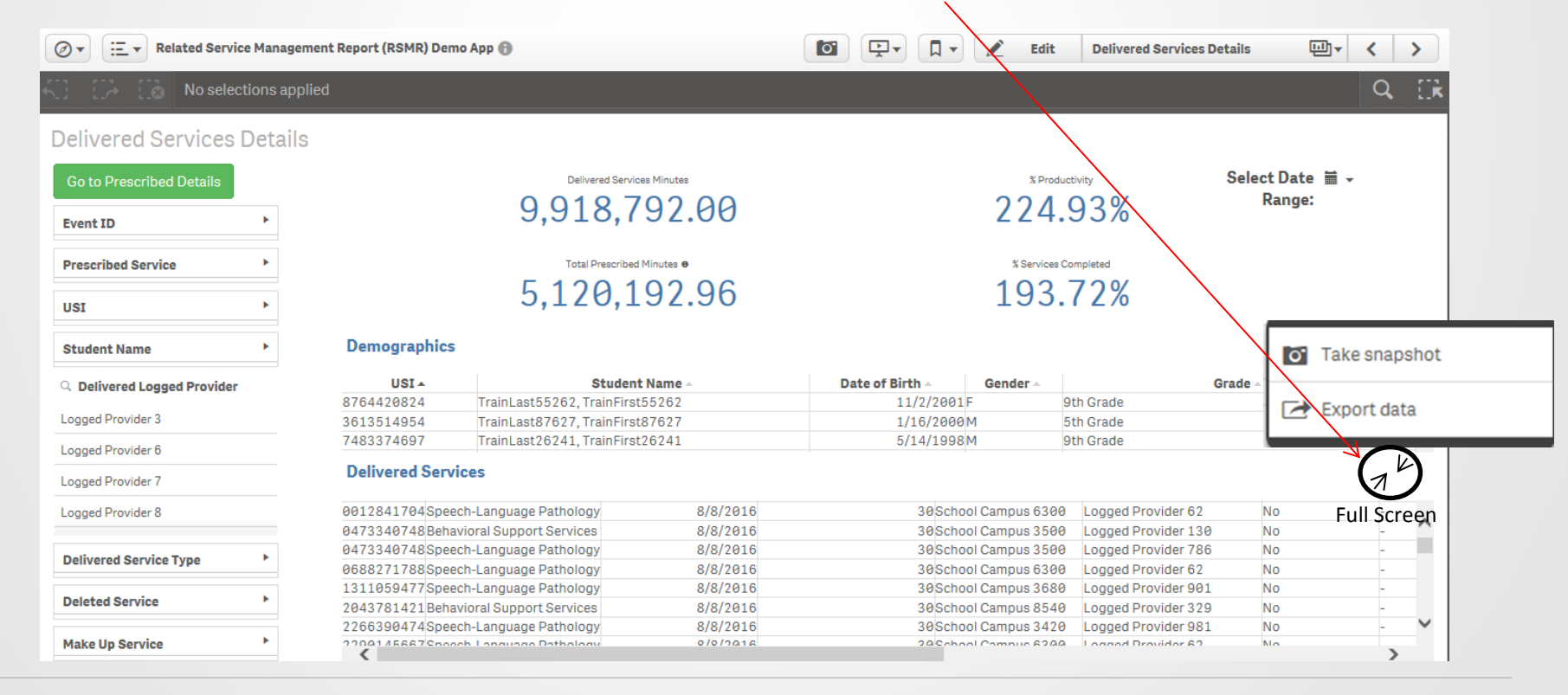

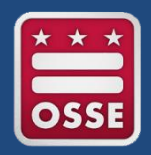

## Prescribed and Delivered Metrics

- Below is a graph that shows the delivered and prescribed minutes.
- Depending on the type of data report you want, you can sort by date, delivered or prescribed minutes, color and presentation.

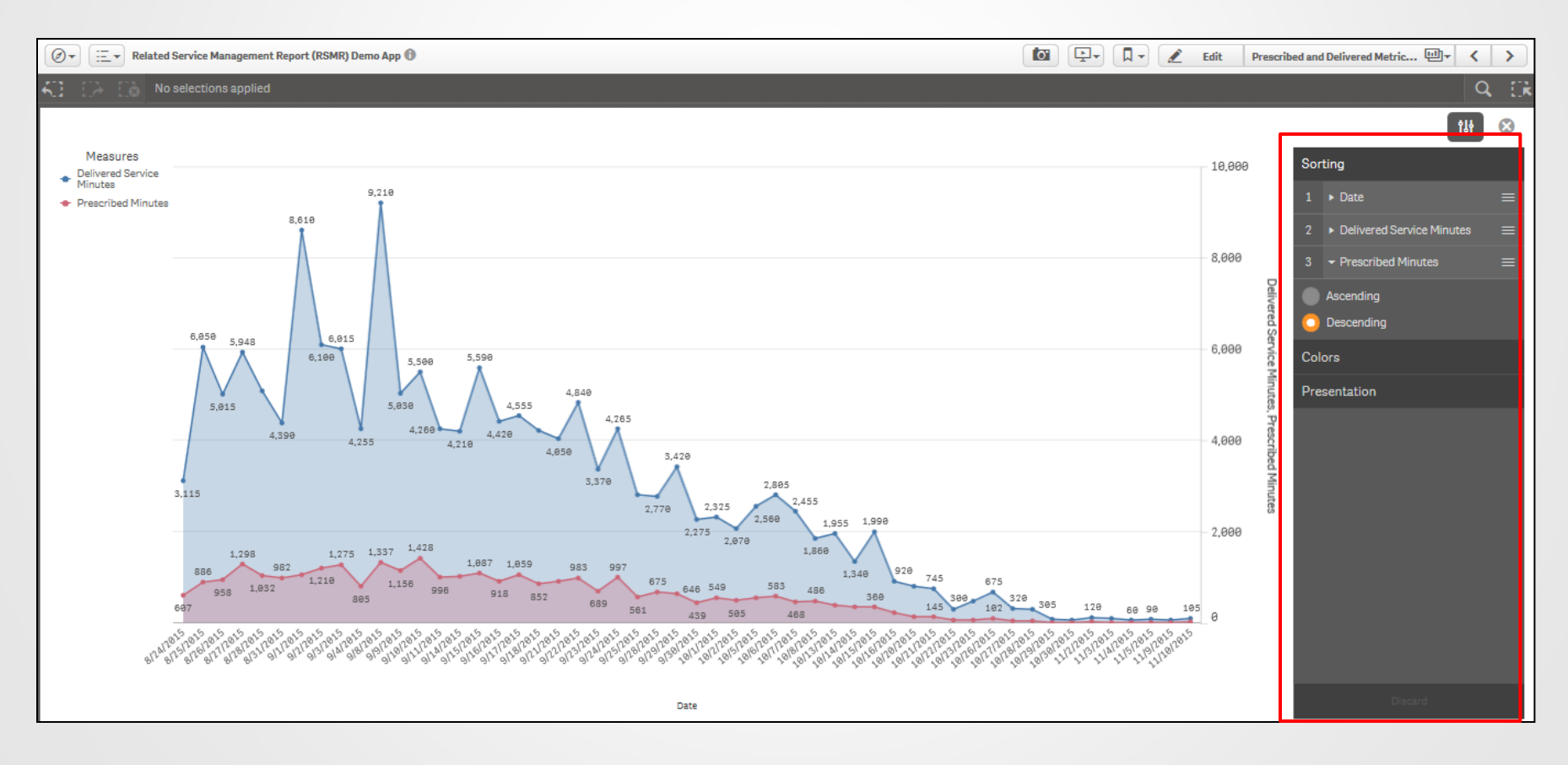

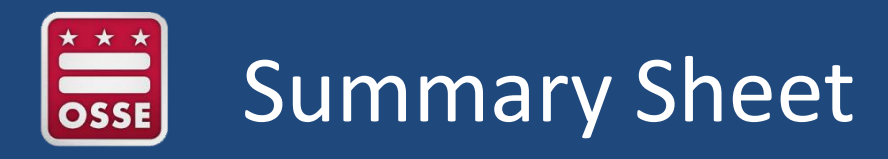

- The summary sheet provides a comprehensive overview of the data.
- This view shows the total number of instructional days, prescribed minutes, delivered services minutes, the percentage of services completed and productivity for the 2016-17 school year, to date.

| 🖉 🔻 🗵 🔻 Related Service Management Report (RSMR) Demo App                                                                                                 |               |               |             |                                                                                                    |                                                 |                          |                              |                          |                               |                |                                      | 🖉 Edit Summary          | <b>⊡</b> ▼ <                     | >    |
|----------------------------------------------------------------------------------------------------|---------------|---------------|-------------|----------------------------------------------------------------------------------------------------|-------------------------------------------------|--------------------------|------------------------------|--------------------------|-------------------------------|----------------|--------------------------------------|-------------------------|----------------------------------|------|
| 40 00 No selections applied                                                                                                    |               |               |             |                                                                                                    |                                                 |                          |                              |                          |                               |                |                                      |                         | 9                                | d E  |
| Summary                                                                                                    |               |               |             |                                                                                                    |                                                 |                          |                              |                          |                               |                |                                      |                         |                                  | _    |
| Overset Andread Providen   1157   Obstant Verse   Overse                                                                                                  | Dete of Dirth |               | in Data 110 | Development Control                                                                                     | Descent and Amount (1977)                       | Total December 4 Manufac | Delburged Considers Manufact | K Condexe Demolster d    | Des des tà dans la Case de se |                | Charles the second ship bile strends | Colored Classes Mandae  | Develope the scalar bit when the |      |
| Current Assigned Provider A 051 - Student Name - Orace -                                                                                                  | 11/27/2887    | 93697 1EP Beg | /79/7816    | 1/18/2812Sneech-Language Dathology                                                                      | Prescribed Amount (IEP) ~<br>9.5 Hours Der Week | 10A Prescribed Minutes   | Derivered Services Minutes + | s Services Completed - A | 574%                          | Adsent Minutes | BLOGENT UNavailable Minutes **       | School Closure Minutes  | A 23                             | Age  |
| Current Assigned Provider 1 2383183418TrainLast58978 TrainFirst58978 NA                                                                                   | 6/25/2988     | 32673 4       | /18/2816    | 1/29/2817Behavioral Support Services                                                                    | 7 Hours Der Week                                | 1936                     | 154                          | 5 296                    | 1118                          | 11             | a 450                                | 3                       | 9 38                             |      |
| Current Assigned Provider 18 3987399348TrainLast8292, TrainFirst8292 NA                                                                                   | 11/6/2007     | 56688         | 6/1/2816    | 12/13/2816 Behavioral Support Services                                                                  | 1 Hours Per Week                                | 473                      | 694                          | 8 146%                   | 193%                          | -              | 8 22                                 | 5                       | e e                              | 9    |
| Current Assigned Provider 10 3136384519 TrainLast37369, TrainFirst37369 NA                                                                                | 7/18/2007     | 14696 4       | /26/2816    | 12/11/2016 Behavloral Support Services                                                                  | 1 Hours Per Week                                | 386                      | 533                          | 5 139N                   | 224%                          | 3              | 18 300                               | а                       | 9 39                             | 9    |
| Current Assigned Provider 10 2991424724 TrainLast20617, TrainFirst20617 NA                                                                                | 6/18/2009     | 31179 1       | 2/4/2815    | 11/28/2816 Behavioral Support Services                                                                  | 1 Hours Per Week                                | 332                      | 450                          | 8 136%                   | 226%                          |                | 8 38                                 | а                       | 9 39                             | 7    |
| Current Assigned Provider 10 8142544977 TrainLast68729, TrainFirst68729 NA                                                                                | 3/12/2005     | 52664         | 6/8/2816    | 6/6/2817 Behavioral Support Services                                                                    | 48 Minutes Per Week                             | 253.33                   | 44                           | 8 174%                   | 276%                          |                | 38 28                                | 9                       | 8 28                             | 11   |
| Current Assigned Provider 18 2548747418TrainLest43287, TrainFirst43287 NA                                                                                 | 5/12/2007     | 12495 4       | /29/2816    | 4/28/2817 Behavioral Support Services                                                                   | 45 Minutes Per Week                             | 216.75                   | 795                          | 5 367%                   | 458%                          |                | 8 18                                 | 3                       | e e                              | 9    |
| Current Assigned Provider 10 5546412466TrainLast28563, TrainFirst28563 NA                                                                                 | 10/1/2006     | 37297 6       | 3/13/2816   | 6/12/2817 Behavloral Support Services                                                                   | 48 Minutes Per Week                             | 154                      | 236                          | 8 149%                   | 268%                          |                | e 170                                | 3                       | 9 28                             | 10   |
| Current Assigned Provider 19   8698416418TrainLast66799, TrainFirst66799 NA                                                                               | 12/23/2010    | 23353 5       | 6/31/2016   | 5/38/2817 Behavioral Support Services                                                                   | 38 Minutes Per Week                             | 128.5                    | 36                           | 8 289%                   | 467%                          |                | 8 24                                 | 3                       | 9 75                             |      |
| Current Assigned Provider 11 617/976/12 InsinLastsesse, Insin Pristsesse NA                                                                               | 3/22/2003     | 98234 1       | 2///2015    | 12/4/2016 Speech-Language Pathology                                                                     | 368 Minutes Per Month                           | 489.15                   | 8/1                          | 8 1/8%                   | 184%                          |                |                                      | d<br>-                  | 9 9                              | - 13 |
| Current Assigned Provider 11 3982834428 TrainLast55679, TrainHist55679 NA                                                                                 | 12/14/1000    | 84117 11      | /28/2815    | 11/8/2016 Speech-Language Pathology                                                                     | 128 Minutes Per Month<br>249 Minutes Der Month  | 84.79                    | 394                          | 8 463%                   | 463%                          |                |                                      | 2                       | <u>e</u> e                       | 10   |
| Current Assignment Provider 11 0222209404 (namilastr 2022, inaminat/2022) INA                                                                             | 7/74/7999     | 79341 0       | 1/20/2815   | <ul> <li>a) 10/10/2010 Speech Canguage Pathology</li> <li>G/14/781ESneech-Language Dathology</li> </ul> | 748 Minutes Per Month                           | 92.00                    | 34                           | 40%<br>5 (700            | 1788                          |                | R 31                                 | 3                       | a a                              |      |
| Current Assigned Provider 12 3976721488TrainLast56843, TrainFirst58843, 19th Crarlo                                                                       | 8/31/1997     | 54196         | 8/6/2815    | 9/19/2816Behavioral Support Services                                                                    | 89 Minutes Per Week                             | 29.55                    | 975                          | 3142                     | 314%                          |                | 8                                    | 3 140                   | 49 49                            | 19   |
| Current &coloned Droulder 15 7618553473TrainLot56477 TrainFirst56477 NA                                                                                   | 1/12/2818     | 76914 1       | 2/8/2815    | 11/9/2816Sneeth-Language Pathology                                                                      | 4 Hours Dar Month                               | 786.99                   | 88                           | 5 7818                   | 294%                          |                | 19                                   | 3                       | a a                              |      |
| Current Assigned Provider 15 3279695648TrainLast56826, TrainFirst56826 NA                                                                                 | 3/15/2010     | 72406 1       | 1/5/2815    | 18/11/2816Speech-Language Pathology                                                                     | 248 Minutes Per Month                           | 177.95                   | 478                          | 8 264%                   | 287%                          |                | 18 10                                | 3                       | a a                              | e    |
| Current Assigned Provider 15 6883395468TrainLest17939, TrainFirst17939 NA                                                                                 | 12/23/2818    | 98948 8       | 3/17/2815   | 8/9/2816Speech-Language Pathology                                                                       | 188 Minutes Per Month                           | 18                       | 4                            | 5 458%                   | 458%                          |                | e (                                  | 3                       | e e                              | 6    |
| Current Assigned Provider 19 5462748142 TrainLast68567, Train First68567 Pre-kindergarter                                                                 | 18/19/2818    | 99841 1       | 0/6/2815    | 9/13/2816 Speech-Language Pathology                                                                     | 2 Hours Per Month                               | 25.98                    | 244                          | 8 924%                   | 924%                          |                | e (                                  | 9                       | e e                              | 6    |
| Current Assigned Provider 22 7441493498 TrainLast44918, TrainFirst44918 NA                                                                                | 10/3/2010     | 9594 4        | /27/2816    | 18/16/2816 Speech-Language Pathology                                                                    | 68 Minutes Per Week                             | 126                      | 428                          | 8 333%                   | 429%                          |                | ia 64                                | 9                       | e e                              | 6    |
| Current Assigned Provider 22 2868598493 TrainLest79526, TrainFirst79526 NA                                                                                | 2/23/2011     | 62037 4       | /29/2816    | 18/4/2816 Speech-Language Pathology                                                                     | 1 Hours Per Week                                | 57                       | 386                          | 8 526%                   | 526%                          |                | e (                                  | 3                       | e e                              | 6    |
| Current Assigned Provider 22 0503094248TrainLest55603, TrainFirst55603 NA                                                                                 | 8/23/2008     | 28384 6       | /28/2816    | 18/2/2816 Speech-Language Pathology                                                                     | 68 Minutes Per Week                             | 27                       | 386                          | 8 11115                  | 1111%                         |                | e (                                  | 3                       | e e                              | 8    |
| Current Assigned Provider 25 5897579438TrainLest85181, TrainFirst85181 NA                                                                                 | 9/21/2002     | 10354 4       | /12/2816    | 1/18/2817 Physical Therapy                                                                              | 68 Minutes Per Month                            | 528.8                    | 4886                         | 8 983%                   | 988%                          |                | 6 (                                  | 9                       | 6 6                              | 14   |
| Current Assigned Provider 26 6453471842TrainLast42698, TrainFirst42698 NA                                                                                 | 2/18/2003     | 24172 4       | 1/13/2816   | 1/24/2817 Behavioral Support Services                                                                   | 248 Minutes Per Month                           | 264.66                   | 544                          | 8 284%                   | 215%                          |                | 18 (                                 | 9                       | e e                              | 14   |
| Current Assigned Provider 26 2091869214TrainLast48339, TrainFirst48339 NA                                                                                 | 3/12/2002     | 44636 5       | 6/12/2816   | 5/11/2817 Behavioral Support Services                                                                   | 38 Minutes Per Week                             | 147.5                    | 578                          | 8 386%                   | 487%                          |                | 18 (                                 | 3                       | e e                              | 14   |
| Current Assigned Provider 26 2617864941TrainLast78865, TrainFirst78865 NA                                                                                 | 7/29/1998     | 87477         | 2/3/2016    | 1/31/2817 Behavloral Support Services                                                                   | 128 Minutes Per Month                           | 117.78                   | 435                          | 5 369%                   | 369%                          |                | e (                                  | 3                       | e e                              | 18   |
| Current Assigned Provider 26 9836793438 TrainLest53398, TrainFirst53398 NA                                                                                | 3/17/1998     | 67782 4       | /14/2816    | 4/13/2817 Behavloral Support Services                                                                   | 128 Minutes Per Month                           | 189.73                   | 36                           | 8 328%                   | 437%                          |                | 8 60                                 | 3                       | <u>e</u> e                       | 18   |
| Current Assigned Provider 26 9831184416 TrainLast66886, TrainFirst66886 NA                                                                                | 12/13/1996    | 37938 4       | /14/2816    | 2/28/2817 Behavioral Support Services                                                                   | 128 Minutes Per Month                           | 183.86                   | 36                           | 8 349%                   | 437%                          |                | 18 61                                | 8                       | 8 8                              | 20   |
| Current Assigned Provider 26 2455878498TrainLast41994, TrainFirst41994 NA                                                                                 | 1/25/1998     | 75889 3       | 8/18/2816   | 9/13/2816 Behavioral Support Services                                                                   | 128 Minutes Per Month                           | 27                       | 29                           | 8 333%                   | 333%                          |                |                                      | 3                       | 8 8                              | - 19 |
| Current Assigned Provider 27 7635133499 TrainLasts7852, TrainPrists7852, NA                                                                               | 3/38/2882     | 19497 1       | 7/0/2010    | 1/9/2017Speech-Language Pathology                                                                       | 98 Minutes Per Week                             | 183782                   | 155820                       | 8 158%                   | 176%                          | 58             | 2058                                 | 2                       | 9 5888                           | - 14 |
| Current Assigned Provider 27 395625942 TrainLast46439, TeinPrat46439 Train<br>Current Assigned Deciding 27 14/92314451TrainI ast723191 TrainDect723191 MA | 12/20/2000    | 20120         | 1/7/7010    | 11/21/2016 Speech Canguage Pathology                                                                    | 248 Minutes Per Monut                           | 42230.00                 | 7750                         | e 200%<br>D 2729         | 2005                          | 257            | e 001                                | 2                       | 9000 9000 9                      |      |
| Current Jackson Devider 17 140334493 Telel anti 200 Tele Det 1200 NA                                                                                      | 0/17/2012     | 05000 /       | 1/77/2010   | 2/2/2012 Speech Canguage Pathology                                                                      | CO Minutes Der Maak                             | 51910                    | 420                          | 0 2228                   | 2228                          | 224            |                                      | 5                       | 0 0                              |      |
| Current Assigned Provider 28 5167262651 Trein Least 200, Trein Pract 200 Tre                                                                              | 5/18/2010     | 36988         | 7/9/7816    | 2/1/2817 Speech-Language Pathology<br>7/1/2817 Speech-Language Pathology                                | RR Minutes Der Week                             | 549                      | 111                          | P 793%                   | 2838                          |                | e (                                  | 3                       | e e                              |      |
| Current Assigned Provider 10 9001940054 TrainEast27046 TrainErst27046 NA                                                                                  | 18/18/2888    | 85781 9       | 1/14/7816   | 9/13/2817 Speech-Lenguage Pathology                                                                     | RR Minutes Der Week                             | 544                      | 178                          | 8 2218                   | 2218                          |                | e (                                  | 3                       | a a                              |      |
| Current Assigned Provider 28 8288494164TrainLest24148. TrainFirst24148 NA                                                                                 | 11/14/2003    | 90115 10      | 3/22/2815   | 18/12/2816Speech-Language Pathology                                                                     | 1.5 Hours Per Week                              | 256.5                    | 454                          | 8 175%                   | 175%                          |                | e i                                  | 3                       | e e                              | 13   |
| Current Assigned Provider 28 3992559846TrainLest85376, TrainFirst85376 NA                                                                                 | 10/26/2008    | 54932 10      | 9/19/2815   | 18/12/2816 Speech-Language Pathology                                                                    | 68 Minutes Per Week                             | 201                      | 438                          | 5 216%                   | 216%                          |                | e (                                  | 9                       | e e                              | 8    |
| Current Assigned Provider 28 6977246878TrainLast72889, TrainFirst72889 NA                                                                                 | 1/23/2006     | 25673 1       | 2/7/2815    | 18/19/2816 Speech-Language Pathology                                                                    | 68 Minutes Per Week                             | 198                      | 428                          | 8 212%                   | 212%                          |                | e (                                  | 3                       | e e                              | 11   |
| Current Assigned Provider 28 0279569665TrainLast87946, TrainFirst87946 NA                                                                                 | 10/10/2008    | 29941 9       | /15/2815    | 9/13/2816 Speech-Language Pathology                                                                     | 68 Minutes Per Week                             | 78                       | 18                           | 8 231%                   | 231%                          |                | e (                                  | 3                       | e e                              | 8    |
| Current Assigned Provider 34 8558149288TrainLest66186, TrainFirst66186 NA                                                                                 | 1/11/2009     | 8153 11       | /24/2815    | 11/13/2016 Behavioral Support Services                                                                  | 2 Hours Per Month                               | 58.48                    | 244                          | 8 475%                   | 475%                          |                | e (                                  | 9                       | e e                              | 8    |
| Current Assigned Provider 38 2822394767 TrainLast55218, TrainFirst55218 NA                                                                                | 5/17/2004     | 54574 12      | 2/16/2815   | 12/12/2816 Occupational Therapy                                                                         | 1 Hours Per Week                                | 238                      | 394                          | 8 178%                   | 222%                          | 1              | 18 (                                 | 3                       | 6 6                              | 12   |
| Current Assigned Provider 38 6011899524TrainLest66289, TrainFirst66289 NA                                                                                 | 12/31/1993    | 66355 12      | 2/18/2815   | 18/2/2816 Occupational Therapy                                                                          | 4 Hours Per Month                               | 152.58                   | 244                          | 8 157%                   | 197%                          |                | 8 (                                  | 3                       | <u>e</u> e                       | 23   |
| Current Assigned Provider 38 1949188417TrainLast57854, TrainFirst57854 NA                                                                                 | 10/2/1995     | 19328         | 2/3/2816    | 1/5/2817/Occupational Therapy                                                                           | 8.5 Hours Per Week                              | 127                      | 638                          | 8 496%                   | 496%                          |                | e (                                  | 9                       | a a                              | 21   |
| Current Assigned Provider 39 1857272441 TrainLast54772, TrainFirst54772 NA                                                                                | 11/18/2002    | 89188 6       | 3/16/2016   | 6/15/2817 Behavioral Support Services                                                                   | 248 Minutes Per Month                           | 187951.5                 | 18986                        | e 101%                   | 248%                          | 2825           | R 74250                              | 3 2706                  | 18 13588                         | 14   |
| Current Assigned Provider 48 8938748348 IrainLast/9286, IrainHirst/9286, NA                                                                               | 8/27/2005     | 91859 8       | \$/25/2010  | 12/14/2016 Speech-Language Pathology                                                                    | 248 Minutes Per Month                           | 424.82                   | 720                          | 8 1595                   | 184%                          |                | 18 34                                | 8                       | 9 38                             | 10   |
| Current Assigned Provider 48 4656673244 TrainLast24238, TrainHrst24238 NA                                                                                 | 4/38/2811     | 8159 8        | 3/15/2816   | 12/6/2016 Speech-Language Pathology                                                                     | 248 Minutes Per Month                           | 389.45                   | 68                           | 8 154%                   | 169%                          |                | 3                                    | 8                       | 8 88                             | - 1  |
| Current Assigned Provider 48 5847654968 TrainLaste1836, TrainFirste1836, NA                                                                               | 4/18/2889     | 2002 12       | (10/2015    | 11/36/2016 Speech-Language Pathology                                                                    | 248 Minutes Per Month                           | 378.88                   | /8/                          | 8 2115                   | 2195                          |                | e 34                                 | 3                       | 9 30                             |      |
| Current Assigned Provider 49 4787788664Troini ost67871 TroinFirst53661 NA                                                                                 | 11/27/2009    | 55427 11      | /12/2015    | 11/9/2816Speech-Language Pathology                                                                      | 248 Minutes Per Month                           | 224.5                    | 924                          | 6 155A                   | 1228                          |                | e (                                  | 3                       | e e                              | 10   |
| Current Assigned Provider 48 5885484498TrainLast82377, TrainFirst82377 NA                                                                                 | 1/14/2009     | 42944 6       | 3/29/2816   | 18/5/2816Speech-Language Pathology                                                                      | 248 Minutes Per Month                           | 188.63                   | 278                          | 8 1498                   | 183%                          |                | 8 66                                 | 3                       | a a                              | 8    |
|                                                                                                    |               |               |             |                                                                                                    |                                                 |                          |                              |                          |                               |                |                                      |                         |                                  |      |
| Distinct Instructional Days                                                                                                    | Total Pre     | escribed Mir  | nutes       |                                                                                                    | Delivered Ser                                   | vices Minutes            |                              | % Servi                  | ces Completed                 | _              |                                      | % Produ                 | stivity                          |      |
|                                                                                                    | 100           | 10            |             |                                                                                                    | 010                                             | 7000                     |                              | 101                      |                               | 0/             |                                      | $\gamma \gamma \lambda$ | 020/                             |      |
| 1 1 5 / 1 h                                                                                                    | 110           |               | 1/          | Mh M                                                                                                    | MIX .                                           | 1411                     | 111                          | 14.                      | 5 / /                         | 70             |                                      | ///                     | 43%                              |      |
|                                                                                                    |               | , L L         | 1 2 (       |                                                                                                    | OTO.                                            | 102.0                    |                              | T U C                    | J. I Z                        | /0             |                                      | ~~+.                    | JJ/0                             |      |
| · · · · · · · · · · · · · · · · · · ·                                                                                                    |               |               |             | · · · · ·                                                                                               |                                                 |                          |                              |                          |                               |                |                                      |                         |                                  |      |

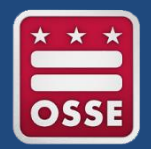

## **Anomalies Sheet**

- The anomalies sheet is the newest addition to the Related Services Management Report.
- The purpose of this sheet is to provide LEAs with data from the IEP that shows Extended School Year services delivered in a non-school year period.
- Anomalies data is only reflected in this sheet. The time is not reflected in the prescribed vs. delivered reports.

| 🖉 🔻 🗵 🛛 Related Service Management Report (RSMR) Demo App 🕦                                                      |                                   |                         |                              |                             |                          |                           |                       |                              | (C) 🖓 🔻         |               | 🗶 Edit       | Anomalies        |                        | · < >        |   |
|----------------------------------------------------------------------------------------------------|-----------------------------------|-------------------------|------------------------------|-----------------------------|--------------------------|---------------------------|-----------------------|------------------------------|-----------------|---------------|--------------|------------------|------------------------|--------------|---|
| RT CA Co No selections applied                                                                                   |                                   |                         |                              |                             |                          |                           |                       |                              |                 |               |              |                  |                        | Q D          | ł |
| Anomalies                                                                                                    |                                   |                         |                              |                             |                          |                           |                       |                              |                 |               |              |                  |                        |              | Î |
| USI - Student Name - Anomaly Type - Current Assigned Provider - E                                                | vent ID - Prescribed Service -    | Prescribed Amount (IEP) | - Delivered Service Date - I | Delivered Service Minutes - | Delivered Service Type - | Delivered Logged Provider | Serving School Name - | Extended School Year Per IEP | - Make Up Servi | ce - Original | Service Date | Location Par IEP | - Consultation Per IEP | - Comments - |   |
| 8589797453 TrainLeat11528, TrainFirst11528 ESY Service Delivered in Non ESY period Current Assigned Provider 548 | 48465Behevioral Support Services  | 2 Hours Per Month       | 12/1/2816                    | 38                          | Direct Service           | Logged Provider 121       | School Campus 7868    | Yes                          | No              | NA            |              | Outside          | No                     | undefined    |   |
| 1526952364TrainLast33211, TrainFirst33211 ESY Service Delivered in Non ESY period Current Assigned Provider 25   | 4263 Behavioral Support Services  | 129 Minutes Per Month   | 8/39/2916                    | 49                          | Consultation             | Logged Provider 121       | School Campus 7868    | Yes                          | No              | NA            |              | Outside          | No                     | undefined    |   |
| 1978784714TrainLast81931, TrainFirst81931 ESY Service Delivered in Non ESY period Current Assigned Provider 919  | 35770 Behavioral Support Services | 38 Minutes Per Week     | 12/1/2816                    | 28                          | Consultation             | Logged Provider 288       | School Campus 4329    | Yes                          | No              | NA            |              | Outside          | No                     | undefined    |   |
| 1978784714 TrainLest81931, TrainFirst81931 ESY Service Delivered in Non ESY period Current Assigned Provider 919 | 35770 Behavioral Support Services | 38 Minutes Per Week     | 12/13/2816                   | 10                          | Consultation             | Logged Provider 288       | School Campus 4328    | Yes                          | No              | NA            |              | Outside          | No                     | undefined    |   |
| 1978784714TrainLast81931, TrainFirst81931 ESY Service Delivered in Non ESY period Current Assigned Provider 919  | 35770 Behavioral Support Services | 38 Minutes Per Week     | 12/13/2016                   | 15                          | Consultation             | Logged Provider 288       | School Campus 4329    | Yes                          | No              | NA            |              | Outside          | No                     | undefined    |   |
| 1976784714 TrainLest81931, TrainFirst81931 ESY Service Delivered in Non ESY period Current Assigned Provider 919 | 35779 Behavioral Support Services | 38 Minutes Per Week     | 12/15/2816                   | 28                          | Direct Service           | Logged Provider 288       | School Campus 4328    | Yes                          | No              | NA            |              | Outside          | No                     | undefined    |   |
| 1978784714TrainLast81931, TrainFirst81931 ESY Service Delivered in Non ESY period Current Assigned Provider 919  | 35770 Behavioral Support Services | 38 Minutes Per Week     | 12/16/2816                   | 18                          | Consultation             | Logged Provider 288       | School Campus 4329    | Yes                          | No              | NA            |              | Outside          | No                     | undefined    |   |
| 2881642748TrainLast85278, TrainFirst85278 ESY Service Delivered in Non ESY period Current Assigned Provider 335  | 28175Speech-Language Patholog     | 38 Minutes Per Week     | 9/1/2816                     | 45                          | Direct Service           | Logged Provider 182       | School Campus 888     | Yes                          | No              | NA            |              | Outside          | No                     | undefined    |   |
| 2881642748 TrainLast85278, TrainFirst85278 ESY Service Delivered in Non ESY period Current Assigned Provider 335 | 28175 Speech-Language Patholog    | 38 Minutes Per Week     | 9/5/2816                     | 38                          | School Closure           | Logged Provider 182       | School Campus 888     | Yes                          | No              | NA            |              | Outside          | No                     | undefined    |   |
| 2883841281TrainLast61288, TrainFirst61288 ESY Service Delivered in Non ESY period Current Assigned Provider 644  | 58584Physical Therapy             | 1 Hours Per Month       | 8/26/2816                    | 38                          | Direct Service           | Logged Provider 269       | School Campus 4849    | Yes                          | No              | NA            |              | Outside          | No                     | undefined    |   |
| 2883841281TrainLast61288, TrainFirst61288 ESY Service Delivered in Non ESY period Current Assigned Provider 644  | 58584 Physical Therapy            | 1 Hours Per Month       | 8/31/2016                    | 38                          | Direct Service           | Logged Provider 269       | School Campus 4848    | Yes                          | No              | NA            |              | Outside          | No                     | undefined    |   |
| 2883841281 TrainLast61288, TrainFirst61288 ESY Service Delivered in Non ESY period Current Assigned Provider 644 | 58584Physical Therapy             | 1 Hours Per Month       | 9/9/2816                     | 38                          | Direct Service           | Logged Provider 269       | School Campus 4849    | Yes                          | No              | NA            |              | Outside          | No                     | undefined    |   |
| 3519936412 TrainLast88216, TrainFirst88216 ESY Service Delivered in Non ESY period Current Assigned Provider 345 | 30714 Behavioral Support Services | 1 Hours Per Week        | 9/1/2016                     | 68                          | Direct Service           | Logged Provider 273       | School Campus 7788    | Yes                          | No              | NA            |              | Outside          | No                     | undefined    |   |
| 3519936412 TrainLast89216, TrainFirst89216 ESY Service Delivered in Non ESY period Current Assigned Provider 345 | 39714 Behavioral Support Services | 1 Hours Per Week        | 9/8/2816                     | 68                          | Direct Service           | Logged Provider 273       | School Campus 7788    | Yes                          | No              | NA            |              | Outside          | No                     | undefined    |   |
| 3519936412 TrainLest88216, TrainFirst88216 ESY Service Delivered in Non ESY period Current Assigned Provider 345 | 30714 Behavioral Support Services | 1 Hours Per Week        | 9/13/2816                    | 68                          | Direct Service           | Logged Provider 273       | School Campus 7788    | Yes                          | No              | NA            |              | Outside          | No                     | undefined    |   |
| 3519936412 TrainLest88216, TrainFirst88216 ESY Service Delivered in Non ESY period Current Assigned Provider 345 | 30714 Behavioral Support Services | 1 Hours Per Week        | 9/28/2816                    | 68                          | Student Absent           | Logged Provider 273       | School Campus 7788    | Yes                          | No              | NA            |              | Outside          | No                     | undefined    |   |
| 3519936412 TrainLest88216, TrainFirst88216 ESY Service Delivered in Non ESY period Current Assigned Provider 345 | 30714 Behavioral Support Services | 1 Hours Per Week        | 9/27/2816                    | 68                          | Direct Service           | Logged Provider 273       | School Campus 7788    | Yes                          | No              | NA            |              | Outside          | No                     | undefined    |   |
| 3519936412 TrainLast88216, TrainFirst88216 ESY Service Delivered in Non ESY period Current Assigned Provider 345 | 30714 Behavioral Support Services | 1 Hours Per Week        | 18/4/2816                    | 68                          | Student Absent           | Logged Provider 273       | School Campus 7788    | Yes                          | No              | NA            |              | Outside          | No                     | undefined    |   |
| 3519936412 TrainLast88216, TrainFirst88216 ESY Service Delivered in Non ESY period Current Assigned Provider 345 | 39714 Behavioral Support Services | 1 Hours Per Week        | 18/11/2816                   | 68                          | Direct Service           | Logged Provider 273       | School Campus 7788    | Yes                          | No              | NA            |              | Outside          | No                     | undefined    |   |
| 3519936412 TrainLast88216, TrainFirst88216 ESY Service Delivered in Non ESY period Current Assigned Provider 345 | 30714 Behavioral Support Services | 1 Hours Per Week        | 18/18/2816                   | 68                          | Student Absent           | Logged Provider 273       | School Campus 7788    | Yes                          | No              | NA            |              | Outside          | No                     | undefined    |   |
| 3519936412 TrainLast89216, TrainFirst89216 ESY Service Delivered in Non ESY period Current Assigned Provider 345 | 39714 Behavioral Support Services | 1 Hours Per Week        | 10/25/2016                   | 68                          | Direct Service           | Logged Provider 273       | School Campus 7788    | Yes                          | No              | NA            |              | Outside          | No                     | undefined    |   |
| 3519936412 TrainLast88216, TrainFirst88216 ESY Service Delivered in Non ESY period Current Assigned Provider 345 | 30714 Behavioral Support Services | 1 Hours Per Week        | 18/25/2816                   | 68                          | Provider Unavailable     | Logged Provider 273       | School Campus 7788    | Yes                          | No              | NA            |              | Outside          | No                     | undefined    |   |
| 3519936412 TrainLast88216, TrainFirst88216 ESY Service Delivered in Non ESY period Current Assigned Provider 345 | 30714 Behavioral Support Services | 1 Hours Per Week        | 11/1/2016                    | 68                          | Direct Service           | Logged Provider 273       | School Campus 7788    | Yes                          | No              | NA            |              | Outside          | No                     | undefined    |   |
| 3519936412 TrainLast89216, TrainFirst89216 ESY Service Delivered in Non ESY period Current Assigned Provider 345 | 39714 Behavioral Support Services | 1 Hours Per Week        | 11/8/2016                    | 68                          | Provider Unavailable     | Logged Provider 273       | School Campus 7788    | Yes                          | No              | NA            |              | Outside          | No                     | undefined    |   |
| 3519936412 TrainLast88216, TrainFirst88216 ESY Service Delivered in Non ESY period Current Assigned Provider 345 | 30714 Behavioral Support Services | 1 Hours Per Week        | 11/15/2016                   | 68                          | Direct Service           | Logged Provider 273       | School Campus 7788    | Yes                          | No              | NA            |              | Outside          | No                     | undefined    |   |
| 3519936412 TrainLast89216, TrainFirst89216 ESY Service Delivered in Non ESY period Current Assigned Provider 345 | 39714 Behavioral Support Services | 1 Hours Per Week        | 11/24/2016                   | 8                           | School Closure           | Logged Provider 273       | School Campus 7788    | Yes                          | No              | NA            |              | Outside          | No                     | undefined    |   |
| 3519936412 TrainLast88216, TrainFirst88216 ESY Service Delivered in Non ESY period Current Assigned Provider 345 | 30714 Behavioral Support Services | 1 Hours Per Week        | 11/29/2816                   | 68                          | Direct Service           | Logged Provider 273       | School Campus 7788    | Yes                          | No              | NA            |              | Outside          | No                     | undefined    |   |
| 3519936412 TrainLest88216, TrainFirst88216 ESY Service Delivered in Non ESY period Current Assigned Provider 345 | 30714 Behavioral Support Services | 1 Hours Per Week        | 12/6/2816                    | 68                          | Direct Service           | Logged Provider 273       | School Campus 7788    | Yes                          | No              | NA            |              | Outside          | No                     | undefined    |   |
| 3519936412 TrainLast88216, TrainFirst88216 ESY Service Delivered in Non ESY period Current Assigned Provider 345 | 30714 Behavioral Support Services | 1 Hours Per Week        | 12/13/2016                   | 68                          | Direct Service           | Logged Provider 273       | School Campus 7788    | Yes                          | No              | NA            |              | Outside          | No                     | undefined    |   |
| 3519936412 TrainLast88216, TrainFirst88216 ESY Service Delivered in Non ESY period Current Assigned Provider 345 | 30714 Behavioral Support Services | 1 Hours Per Week        | 12/28/2816                   | e                           | Provider Unavailable     | Logged Provider 273       | School Campus 7788    | Yes                          | No              | NA            |              | Outside          | No                     | undefined    |   |
| 3519936412TrainLast88216, TrainFirst88216 ESY Service Delivered in Non ESY period Current Assigned Provider 345  | 30714 Behavioral Support Services | 1 Hours Per Week        | 12/21/2016                   | 68                          | Direct Service           | Logged Provider 273       | School Campus 7788    | Yes                          | Yes             |               | 12/28/281    | 6 Outside        | No                     | undefined    |   |
| 3519936412 TrainLast89216, TrainFirst89216 ESY Service Delivered in Non ESY period Current Assigned Provider 345 | 39714 Behavioral Support Services | 1 Hours Per Week        | 1/3/2017                     | 68                          | Provider Unavailable     | Logged Provider 273       | School Campus 7788    | Yes                          | No              | NA            |              | Outside          | No                     | undefined    |   |
| 3519936412 TrainLast89216, TrainFirst89216 ESY Service Delivered in Non ESY period Current Assigned Provider 345 | 39714 Behavioral Support Services | 1 Hours Per Week        | 1/18/2817                    | 68                          | Direct Service           | Logged Provider 273       | School Campus 7788    | Yes                          | No              | NA            |              | Outside          | No                     | undefined    |   |
| 3519936412 TrainLast88216, TrainFirst88216 ESY Service Delivered in Non ESY period Current Assigned Provider 345 | 30714 Behavioral Support Services | 1 Hours Per Week        | 1/17/2817                    | 68                          | Student Absent           | Logged Provider 273       | School Campus 7788    | Yes                          | No              | NA            |              | Outside          | No                     | undefined    |   |
| 3519936412 TrainLast88216, TrainFirst88216 ESY Service Delivered in Non ESY period Current Assigned Provider 345 | 30714 Behavioral Support Services | 1 Hours Per Week        | 1/24/2817                    | 68                          | Direct Service           | Logged Provider 273       | School Campus 7788    | Yes                          | No              | NA            |              | Outside          | No                     | undefined    |   |
| 3519936412 TrainLast88216, TrainFirst88216 ESY Service Delivered in Non ESY period Current Assigned Provider 345 | 30714 Behavioral Support Services | 1 Hours Per Week        | 1/31/2817                    | 68                          | Direct Service           | Logged Provider 273       | School Campus 7788    | Yes                          | No              | NA            |              | Outside          | No                     | undefined    |   |
| 3519936412 TrainLast88216, TrainFirst88216 ESY Service Delivered in Non ESY period Current Assigned Provider 345 | 30714 Behavioral Support Services | 1 Hours Per Week        | 2/7/2017                     | 68                          | Direct Service           | Logged Provider 273       | School Campus 7788    | Yes                          | No              | NA            |              | Outside          | No                     | undefined    |   |
| 3519936412 TrainLast89216, TrainFirst89216 ESY Service Delivered in Non ESY period Current Assigned Provider 345 | 39714 Behavioral Support Services | 1 Hours Per Week        | 2/14/2017                    | 68                          | Direct Service           | Logged Provider 273       | School Campus 7788    | Yes                          | No              | NA            |              | Outside          | No                     | undefined    |   |
| 3519936412 TrainLast88216, TrainFirst88216 ESY Service Delivered in Non ESY period Current Assigned Provider 345 | 39714Behevioral Support Services  | 1 Hours Per Week        | 2/21/2817                    | 68                          | Direct Service           | Logged Provider 273       | School Campus 7788    | Yes                          | No              | NA            |              | Outside          | No                     | undefined    |   |
| 3729243837 TrainLast11434, TrainFirst11434 ESY Service Delivered in Non ESY period Current Assigned Provider 636 | 78345 Behevioral Support Services | 38 Minutes Per Week     | 8/4/2816                     | 45                          | Direct Service           | Logged Provider 245       | School Campus 4529    | Yes                          | No              | NA            |              | Outside          | No                     | undefined    |   |
| 4148649589 TrainLast36527, TrainFirst36527 ESY Service Delivered in Non ESY period Current Assigned Provider 635 | 22200 Speech-Language Patholog    | 38 Minutes Per Week     | 9/29/2816                    | 38                          | Direct Service           | Logged Provider 244       | School Campus 4288    | Yes                          | No              | NA            |              | Inside           | No                     | undefined    |   |
| 4148649589 TrainLast36527, TrainFirst36527 ESY Service Delivered in Non ESY period Current Assigned Provider 635 | 22200 Speech-Language Patholog    | 38 Minutes Per Week     | 18/6/2816                    | 38                          | Direct Service           | Logged Provider 244       | School Campus 4288    | Yes                          | No              | NA            |              | Inside           | No                     | undefined    |   |
| 4672437614 TrainLast67588, TrainFirst67588 ESY Service Delivered in Non ESY period Current Assigned Provider 335 | 89231 Speech-Language Patholog    | 38 Minutes Per Week     | 9/1/2816                     | 45                          | Student Absent           | Logged Provider 182       | School Campus 1199    | Yes                          | No              | NA            |              | Outside          | No                     | undefined    |   |
| 4672437614TrainLast67588, TrainFirst67588 ESY Service Delivered In Non ESY period Current Assigned Provider 335  | 89731Speech-Language Pathology    | /38 Minutes Per Week    | 9/5/2016                     | 38                          | School Closure           | Logged Provider 182       | School Campus 1188    | Yes                          | No              | NA            |              | Outside          | No                     | undefined    |   |

# Generating and Exporting a Report

- The RSMR provides the ability for the LEA SE POC to select specific dimensions on the sheets.
- After the selections have been completed, close the page and right click to export data to generate an Excel spreadsheet.
- Below is an example of a selection that is helpful if the POC wants to monitor service provisions at a nonpublic campus and view all information requested by all providers for all students at the campus.

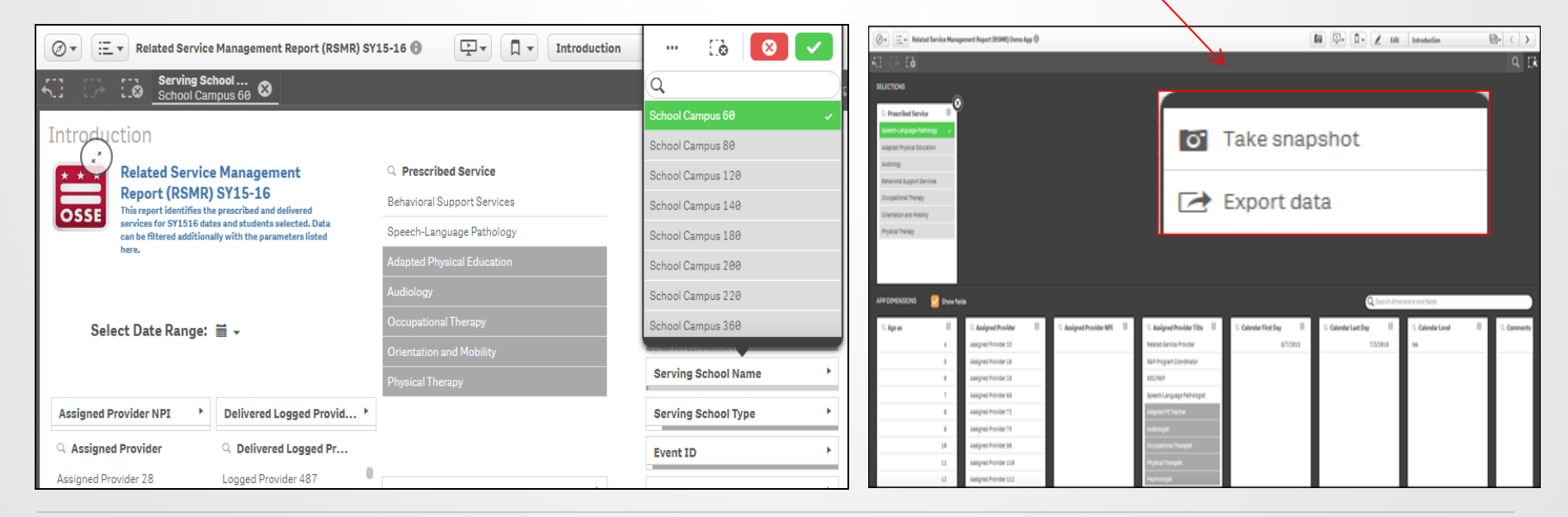

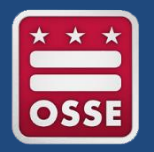

# **Unified Data Errors Report**

- In an effort to report consistent and timely data to stakeholders, OSSE has consolidated all demographic, enrollment, attendance and special education data errors and anomalies to provide LEAs with a comprehensive error report in SLED and Qlik.
- Below is a screenshot of the data sheets that are available in the Unified Data Errors Report application.

| 🖉 🛨 🛛 SY16-17 Unified Data Errors 🚯                                                                                                  |                              |                           |                                  |       |  |  |  |  |  |  |  |  |
|----------------------------------------------------------------------------------------------------|------------------------------|---------------------------|----------------------------------|-------|--|--|--|--|--|--|--|--|
| SY16-17 Unified Data Errors<br>Data last loaded: February 28 2017 8:15 AM<br>Published: January 30 2017 2:53 PM<br>Published to: LEA |                              |                           |                                  |       |  |  |  |  |  |  |  |  |
| U Sheets Dookmarks D Stories                                                                                                    |                              |                           |                                  |       |  |  |  |  |  |  |  |  |
| ▼ Base sheets (6)                                                                                                    |                              |                           |                                  |       |  |  |  |  |  |  |  |  |
| du du                                                                                                    | i du                         | dh                        | du                               | dh.   |  |  |  |  |  |  |  |  |
| Unified Data Enrollment Dat<br>Errors Summary Errors                                                                                 | a Duplicative<br>Enrollments | Attendance Data<br>Errors | Special Education<br>Data Errors | Trend |  |  |  |  |  |  |  |  |
| <ul> <li>My sheets (θ)</li> </ul>                                                                                                    |                              |                           |                                  |       |  |  |  |  |  |  |  |  |

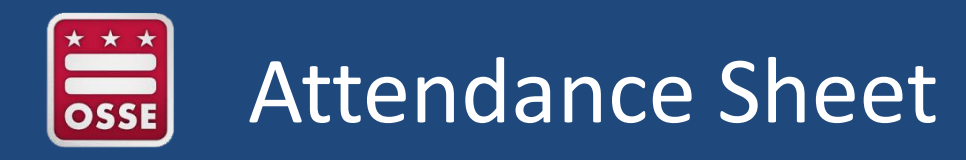

The attendance sheet compiles a list of all the attendance data errors that includes codes not recognized by OSSE as valid, missing codes, multiple codes on a particular day, future attendance dates, attendance on unenrolled day or noninstructional days.

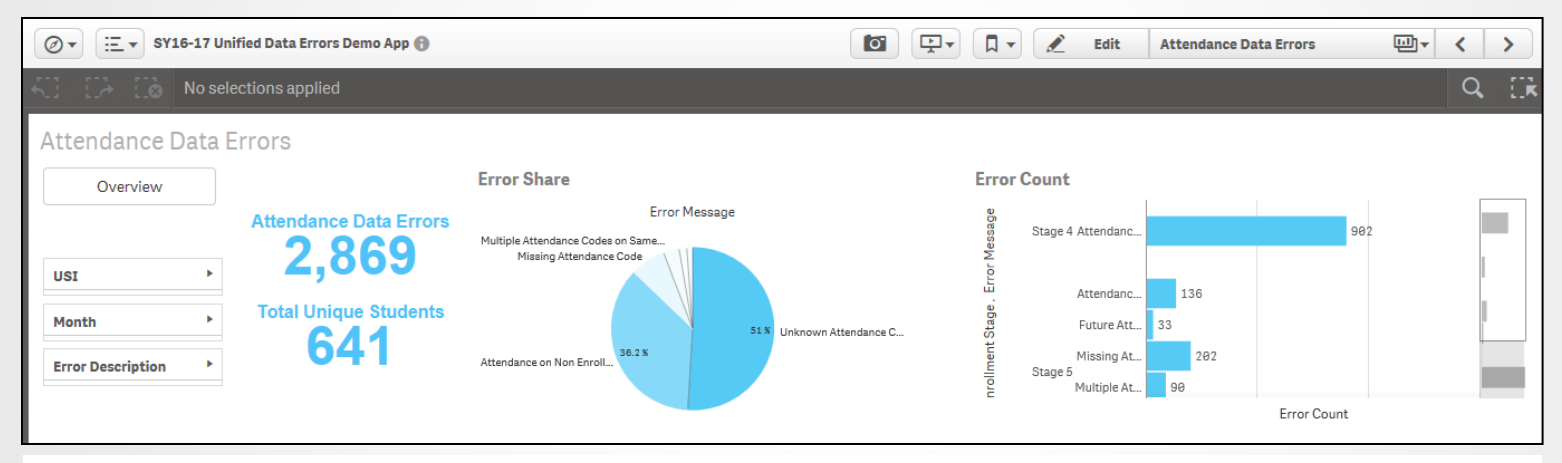

#### **Student Information**

| USI        | Student Name                    | Error Name                             | School Name        | DOB        | Enrollment Stage | Attendance Status Code | Attendance Date | Entry Date | Exit Date    |
|------------|---------------------------------|----------------------------------------|--------------------|------------|------------------|------------------------|-----------------|------------|--------------|
| 2053732414 | TrainLast63836, TrainFirst63836 | Stage 5 Enrollments with No Attendance | School Campus 7960 | 10/19/1971 | Stage 5          | NA                     | NA              | 09/26/2016 | 06/15/2017 ^ |
| 1212963334 | TrainLast85568, TrainFirst85568 | Stage 5 Enrollments with No Attendance | School Campus 7960 | 10/10/1981 | Stage 5          | NA                     | NA              | 08/24/2016 | 06/15/2017   |
| 1461523412 | TrainLast1634, TrainFirst1634   | Unknown Attendance Code                | School Campus 1400 | 1/31/2001  | Stage 5          | Т                      | 2016-09-29      | 08/29/2016 | 06/19/2017   |
| 1461523412 | TrainLast1634, TrainFirst1634   | Unknown Attendance Code                | School Campus 1400 | 1/31/2001  | Stage 5          | T                      | 2016-11-16      | 08/29/2016 | 06/19/2017   |
| 1461523412 | TrainLast1634, TrainFirst1634   | Unknown Attendance Code                | School Campus 1400 | 1/31/2001  | Stage 5          | Т                      | 2016-10-14      | 08/29/2016 | 06/19/2017   |
| 1461523412 | TrainLast1634, TrainFirst1634   | Unknown Attendance Code                | School Campus 1400 | 1/31/2001  | Stage 5          | T                      | 2016-10-13      | 08/29/2016 | 06/19/2017   |
| 1461523412 | TrainLast1634, TrainFirst1634   | Unknown Attendance Code                | School Campus 1400 | 1/31/2001  | Stage 5          | Т                      | 2016-10-26      | 08/29/2016 | 06/19/2017   |
| 1461523412 | TrainLast1634, TrainFirst1634   | Unknown Attendance Code                | School Campus 1400 | 1/31/2001  | Stage 5          | T                      | 2016-09-27      | 08/29/2016 | 06/19/2017   |
| 7571701142 | TrainLast5956, TrainFirst5956   | Unknown Attendance Code                | School Campus 1400 | 12/20/1998 | Stage 5          | Т                      | 2016-09-27      | 08/29/2016 | 06/19/2017   |

# Special Education Data Sheet

- This sheet provides a list of all special education data errors, based on the IEP.
- This sheet is a valuable tool because it shows all the data errors, total unique students, error information and suggested resolution path, along with the estimated time to resolve the issue.

| Ø ▼ Ξ ▼ SY16-17 Unified Data Errors De                                 | mo App 🚯                                                                                                    | 🚺 🖳 🛪 🚺 🗾 🛃                                                                              | lit Special Education Data Erro               | ors 👜 🗸 💙                              |
|------------------------------------------------------------------------|----------------------------------------------------------------------------------------------------|------------------------------------------------------------------------------------------|-----------------------------------------------|----------------------------------------|
| No selections applied                                                  |                                                                                                    |                                                                                          |                                               | Q Ek                                   |
| Special Education Data Errors                                          |                                                                                                    |                                                                                          |                                               |                                        |
| Overview                                                               | Education Data Errors Total Unique Students                                                                      | Error Information                                                                        |                                               |                                        |
|                                                                        | 556 801                                                                                                    | Error                                                                                    | Q Suggested                                   | Re Q Estimated Tin Q                   |
| Impacts Enrollment Au Develop                                          | mental Delay Students with Ages                                                                                  | Active in SEDS but Not in SIS                                                            | The LEA sho<br>her 1) re-ent<br>student in th | buld eit 1-5 days<br>ter the<br>he SIS |
| N/A No Yes 8                                                           | 12                                                                                                    | Active In SEDS but Withdrawn in SIS                                                      | The LEA sho<br>sure that the<br>opriate exit  | e appr<br>code                         |
| N/A No Yes                                                             |                                                                                                    | Age > 21                                                                                 | The LEA sho<br>rify and upd<br>student's ag   | ould ve 1 day<br>ate the<br>ge in th   |
|                                                                        | Error Count                                                                                                    |                                                                                          |                                               |                                        |
| Student Demographics                                                   |                                                                                                    |                                                                                          |                                               |                                        |
| USI Student Name Gender<br>2150394840 TrainLast68270 TrainFirst68270 M | er Date of Birth School Name Eligibility Date Cur IEP Begin I<br>5/24/2011 School Campus 7640 06/16/2014 04/20/2 | Date         Error Name           016         04/19/2017 Dedicated Aide Hours - No Hours | NA                                            | ~                                      |
| 4027704904 TrainLast83046, TrainFirst83046 M                           | 5/29/2008 School Campus 7640 03/30/2016 03/30/2                                                                  | 016 03/29/2017 Educational Environment - Age                                             | In regular early childhood program            | at least 10 hours/week and r           |
| 4452882046TrainLast49, TrainFirst49 F                                  | 8/16/1998School Campus 8280 10/04/2013 08/20/2                                                                   | 015 08/19/2016 Expired IEP & Eligibility                                                 | Elig End Date: 10/04/2016, IEP En             | d Date: Aug 19 201                     |
| 5930027476TrainLast59383, TrainFirst59383M                             | 8/4/1994 School Campus 8280 12/08/2014 03/22/2                                                                   | 016 03/21/2017 Active in SEDS but Not in SIS                                             | SEDS LEA: District of Columbia Pul            | blic Schools                           |
| 7770374904TrainLast08824, TrainFirst08824M                             | 5/18/1991 School Campus 8280 97/26/2014 02/18/2                                                                  | 210 02/17/2017 Active in SEDS but Not in SIS                                             | SEDS LEA. District of Columbia Put            | blic Schools                           |
| 3958764772 TrainLast33546, TrainFirst33546 M                           | 3/13/1998School Campus 8280 05/08/2014 02/25/2                                                                   | 016 02/24/2017 Active in SEDS but Not in SIS                                             | SEDS LEA: District of Columbia Pu             | blic Schools                           |
| 0345865468 TrainLast82142, TrainFirst82142 F                           | 9/26/1989School Campus 8288 08/01/2013 06/07/2                                                                   | 016 06/06/2017 Active in SEDS but Not in SIS                                             | SEDS LEA: District of Columbia Pul            | blic Schools                           |

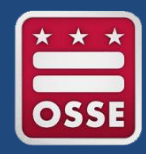

| Explanation           | LEAs <b>plan</b> for incoming students long before school starts; however, they<br><b>might not know</b> who these students are. This lack of information <b>limits</b><br><b>their ability</b> to make informed decisions, including <b>staffing choices</b> , that<br>could negatively impact students, especially <b>students with disabilities</b> . |                                                                                                    |  |  |  |  |  |  |  |  |
|-----------------------|----------------------------------------------------------------------------------------------------|----------------------------------------------------------------------------------------------------|--|--|--|--|--|--|--|--|
| Scope                 | Students with disabilities who move across LEAs are most affected by this challenge because LEAs are not prepared to meet their needs, which potentially results in <b>lower quality of services and instruction</b> .                                                                                                    |                                                                                                    |  |  |  |  |  |  |  |  |
| Primary<br>Root Cause | LEAs are unable to view pre-enrolled stude<br>System (SEE                                                                                                    | ents in the Special Education Data <b>DS</b> ).                                                    |  |  |  |  |  |  |  |  |
| Secondary<br>Causes   | SLED and LEA SISs are not currently<br>configured to send/receive simultaneously<br>more than one SY of data.                                                                                                    | MySchoolDC is available in April but<br>only includes students who<br>participated in the lottery. |  |  |  |  |  |  |  |  |

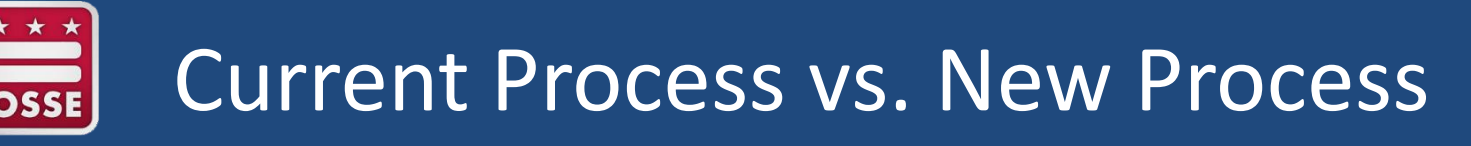

- Currently, **LEAs do not receive information** on pre-enrolled students with disabilities until:
  - The previous LEA exits the student
  - The receiving LEA sends nightly feeds from their SIS to OSSE in the new school year
- Moving forward, **LEAs will receive early access to information** on students with disabilities in a data visualization application, Qlik, using two sources:
  - MySchoolDC: Prior to the SIS cutover between school years, LEAs that participate in MySchoolDC will receive information for pre-enrolled students with disabilities as soon as MySchoolDC shares this information with OSSE for the new school year.
  - **Nightly SIS Feeds**: After the SIS cutover between school years, all LEAs will receive information for pre-enrolled students with disabilities once they initiate nightly feeds from their SIS to OSSE for the new school year.

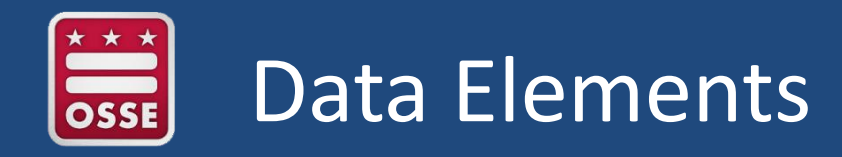

In addition to student demographics like name and date of birth, the data visualization application will include the following **data elements from SEDS**:

| • | Unique student identifier          | • | Time (minutes or hours)                                                            |
|---|------------------------------------|---|------------------------------------------------------------------------------------|
| • | Primary Disability                 | • | Frequency (day, week, month)                                                       |
| • | Most Recent Eligibility Start Date | • | Least Restrictive Environment (LRE)                                                |
| • | Most Recent Eligibility End Date   | • | Dedicated Aide                                                                     |
| • | IEP Start Date                     | • | Dedicated Aide Hours                                                               |
| • | IEP End Date                       | • | Eligibility for Transportation                                                     |
| • | SPED Level                         | • | Mode of Transportation (populated only if<br>Eligibility for Transportation = Yes) |
| • | Total Hours Per Week               | • | ESY Eligibility                                                                    |
| • | Services (related services)        | • | Supplemental Aides                                                                 |
| • | Setting (inside or outside         | • | Assistive Technology                                                               |
| • | English Learner status (from SLED) |   |                                                                                    |

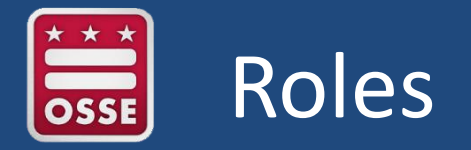

To protect privacy and support data use, the following LEA roles will have access to this application:

- LEA Data Manager
- LEA Special Education Point of Contact

Other LEA and school staff who would benefit from having access to this information should work directly with these two people to receive limited and appropriate data.

For additional questions or comments, please contact: <u>Elizabeth.Laird@dc.gov</u>.

# Reports Available in SEDS

\* \*

New Secondary Transition Planning Report

Secondary Transition (STR) Planning Report in the Advanced Reporting System (ARS) within SEDS has been updated in preparation for the new age 14 transition plan requirement (beginning SY 2017-18).

Reports Inactive Students User Types ASSIGN SCHOOLS Assign Teachers Inactive Users User Type Assig Access from the **School System** and **Reports** tabs in SEDS. Reports Start Advanced Reporting System Once in, select the following: 1. Documents Documents View 🔻 New 🝸 Organize - Send -More Actions 🔻 Details Folders 2. My Documents Title 🔺 Folders -Accommodations Report\_Current IEP Students 3. ~dcosse Reports Library Public Folders ÷ All Logged Services ÷ All students requiring transportation ~dcosse Reports Library 4. **STR Planning Report** Ģ All students with disabilities docsdc Reports -DC - Has Transition Plan\_dbw12.23.15 EasyFax Document Compliance Report Medicaid Consent - Documents **TIP:** If the ARS only shows Medicaid Consent Events garbled JAVA text, hit the STR Planning Report STR Planning Report with Test Students browser refresh button. C Transportation Report

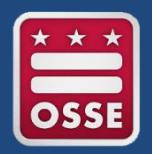

# New Secondary Transition Report in SEDS

- Transition Aged (13)
- Transition Aged (14)

Transition Aged (15)

Transition Aged (16 +)

Report Dictionary

The new report contains a separate roster for each age category (age 13, 14, 15, 16+) and contains helpful information for IEP teams and school administrators about each student's secondary transition plan status.

#### STUDENTS AGED 14 YEARS - TRANSITION SERVICES PLANNING DATES

| Has<br>Transiti<br>on Plan | School          | First<br>Name | Last<br>Name | Age | IEP End<br>Date | 14th<br>Birthday | 14<br>Before<br>IEP End<br>Date? | Days<br>From<br>14th<br>Birthday | Transition<br>Assessments<br>Due | RSA<br>Consideration<br>Due | Parental<br>Consent for<br>RSA<br>Invitation<br>Due | RSA<br>Invitation Due<br>If Parent<br>Consented | Overdue<br>Plans |
|----------------------------|-----------------|---------------|--------------|-----|-----------------|------------------|----------------------------------|----------------------------------|----------------------------------|-----------------------------|-----------------------------------------------------|-------------------------------------------------|------------------|
| No                         | ABC Academy PCS | Sally         | Student      | 14  | 11/20/2017      | 11/26/2016       | Yes                              | 76                               | 8/22/2017                        | 10/6/2017                   | 10/21/2017                                          | 11/5/2017                                       | Yes              |
| No                         | ABC Academy PCS | Leornard      | Learner      | 14  | 2/17/2017       | 12/2/2016        | Yes                              | 70                               | 11/19/2016                       | 1/3/2017                    | 1/18/2017                                           | 2/2/2017                                        | Yes              |
| No                         | ABC Academy PCS | Franky        | Freshman     | 14  | 3/17/2017       | 7/9/2016         | Yes                              | 216                              | 12/17/2016                       | 1/31/2017                   | 2/15/2017                                           | 3/2/2017                                        | Yes              |
| No                         | ABC Academy PCS | Tina          | Teenager     | 14  | 4/6/2017        | 3/26/2016        | Yes                              | 321                              | 1/6/2017                         | 2/20/2017                   | 3/7/2017                                            | 3/22/2017                                       | Yes              |
| No                         | ABC Academy PCS | Bugs          | Bunny        | 14  | 3/22/2017       | 5/4/2016         | Yes                              | 282                              | 12/22/2016                       | 2/5/2017                    | 2/20/2017                                           | 3/7/2017                                        | Yes              |

Please note: the data displayed are fictitious.

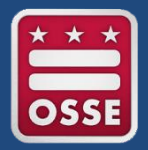

## Secondary Transition Report Dictionary

# The **Report Dictionary** tab defines each column of the report and explains how the responses are generated.

| KEY DATA FIELDS                             |                                                                                                    |
|---------------------------------------------|----------------------------------------------------------------------------------------------------|
| Report Field                                | Definition                                                                                                    |
| Transition Plan                             | Yes or NoWhether or not there is a finalized Transition Plan in the student's IEP process.                                                      |
| IEP End Date                                | Expiration date for current IEP in the student's SEDS record.                                                                                   |
| Transition Assessments Due                  | 90 days before student's next IEP meeting The recommended due date for the LEA to conduct age-appropriate Transition Assessments.               |
| RSA Consideration Due                       | 45 days before student's next IEP meeting The recommended due date for the LEA to consider if RSA services are needed to meet postsecondary goa |
| Parental Consent for RSA Invitation Due     | 30 days before student's next IEP meeting The recommended due date for the LEA to obtain parental consent to invite RSA to the IEP meeting.     |
| RSA Invitation Due                          | 15 days before student's next IEP meeting The recommended due date for the LEA to invite RSA to the IEP meeting.                                |
| Overdue Plan                                | Student reached age when plan is required before finalized plan was created.                                                                    |
|                                             |                                                                                                    |
| Column N for 15 Year old Students           | Definition                                                                                                    |
| 16th Birthday Before IEP End Date           | Yes or NoWhether or not the 15 year old student will turn 16 prior to the next IEP meeting.                                                     |
|                                             |                                                                                                    |
| Column O for 15 Year old Students           | Definition                                                                                                    |
| Days Until 16th Birthday                    | Number of days until the student's 16th birthday                                                                                                |
|                                             |                                                                                                    |
| Column N for Students 16 Years and Older    | Definition                                                                                                    |
| Days Post 16th Birthday w/o Transition Plan | Number of days post the student's 16th birthday without a finalized Transition Plan.                                                            |
|                                             |                                                                                                    |
| Column N for 13 Year old Students           | Definition                                                                                                    |
| 14th Birthday Before IEP End Date           | Yes or NoWhether or not the 13 year old student will turn 14 prior to the next IEP meeting.                                                     |
|                                             |                                                                                                    |
| Column O for 13 Year old Students           | Definition                                                                                                    |
| Days Until 14th Birthday                    | Number of days until the student's 14th birthday                                                                                                |

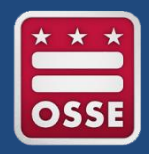

All data can be **exported** to PDF, Excel, or CSV, and shared with other staff who assist in the secondary transition plan development or implementation.

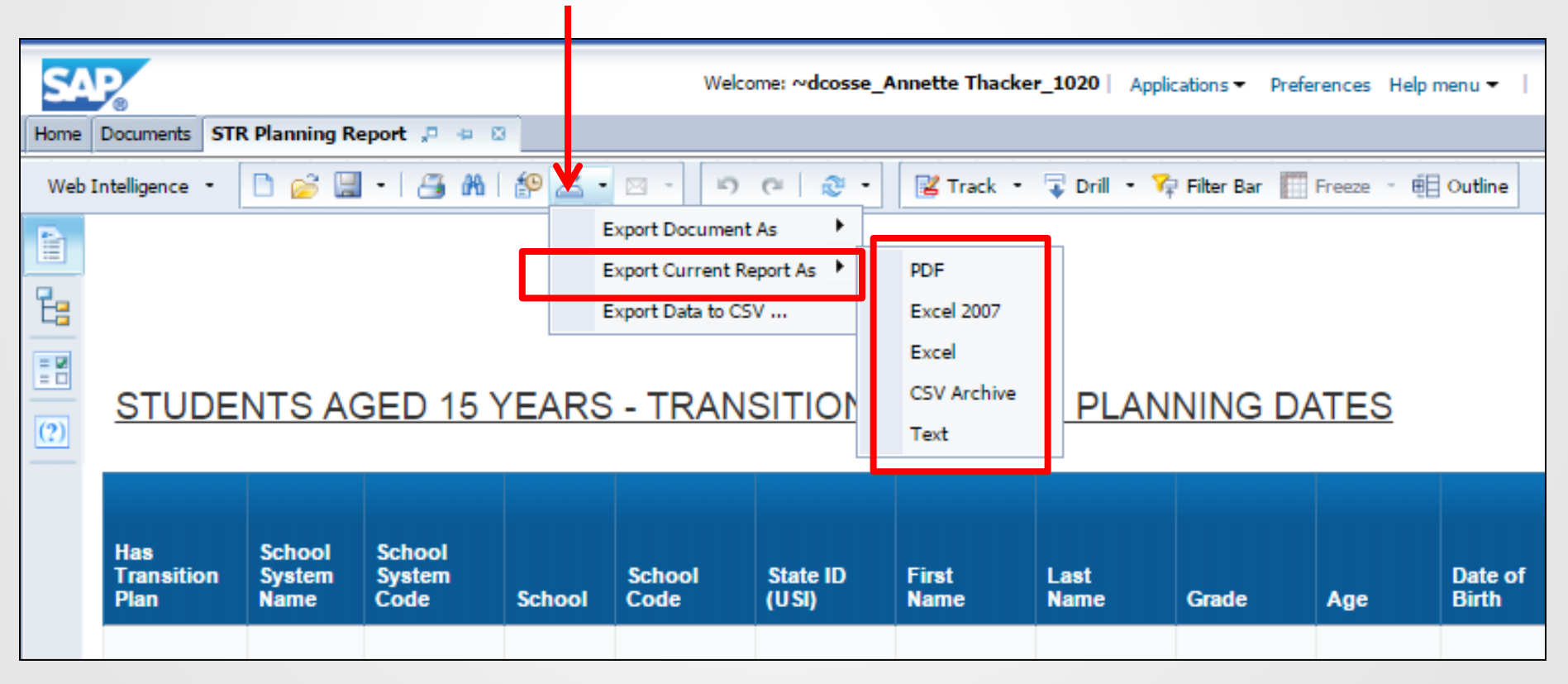

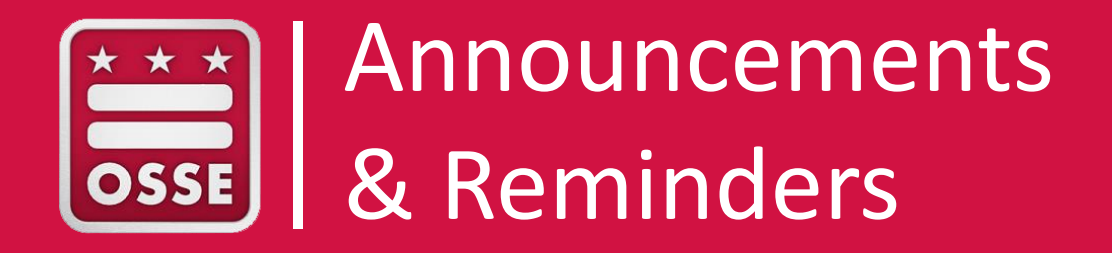

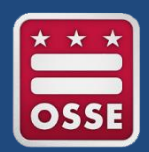

- Related Services Management Report (RSMR) Hands-on Training Friday, April 14, 2017, three 1-hour sessions to choose from: 9-10 a.m., 11 a.m.—12 p.m., 1-2 p.m., OSSE Computer Lab\_\_\_\_\_
- **SEDS Train-the-Trainer** Thursday, April 6, 2017, 12-3 p.m., OSSE Computer Lab
- Related Service Provider (RSP) SEDS Train-the-Trainer Friday, April 21, 2017, 12-3 p.m., OSSE Computer Lab Makeup session: Friday, may 5, 2017, 12-3 p.m., OSSE Computer Lab

OSSE Data Systems Training Registration Page: <u>https://octo.quickbase.</u> com/db/bj339wdcr

• **Qlik: Unified Data Errors Application – Webinar**-Two sessions to choose from: Tuesday, April 25, 2017, 10-11 a.m. or April 28, 2017, 1-2 p.m.

#### **Opportunity for all IEP team members:**

Introduction to Secondary Transition for Middle Schools Friday, April 7, 2017, 8:30 a.m.—12 p.m., OSSE Grand Hall http://osse.dc.gov/event/introduction-secondary-transition-middle-schools-4

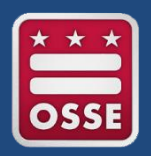

# LEA SE POC Resources

Resource documents and archived webinar trainings for LEA SE POCs.

http://osse.dc.gov/service/tech nical-assistance-support-andtraining-education

- Next Generation Assessments SLED Navigation Gu
- Nonpublic SEDS Point of Contact Webinar
  - January 2017
  - November 2016
  - September 2016
- OSSE Qlik Sense Training for LEAs
- Orientation for LEA Data Managers
- Qlik Related Services Management Report Webinar
- Teacher Shortage Areas and Teacher and Principal Evaluation Data Collections

#### Technical Assistance, Support, and Training Education

The Technical Assistance, Support, and Training Education team within DAR equips educational stakeholders in the District of Columbia with tools and resources for system and data use to increase educational outcomes and effectiveness for students and educators. Our work ensures that LEAs are able to meaningfully use data to evaluate performance and improve outcomes for students.

#### Monthly LEA Data Discussion Meeting Resources

#### 2016-17 School Year Trainings

- eSchoolPLUS LEA Calendars and LEA Points of Contact
- LEA Data Mapping Application
- LEA Special Education Point of Contact (LEA SE POC) Monthly Training Series
  - February 2017
  - January 2017
  - December 2016
  - November 2016
  - October 2016
  - September 2016
  - August 2016

# Professional Development Opportunities

Teaching and Learning Professional Development Calendar

http://osse.dc.gov/service/specialized-education-trainings

| April 2017 |  |
|------------|--|
|            |  |

| Sun | Mon                                                    | Tue                                                                                    | Wed                                   | Thu                                                             | Fri                                                               | Sat |
|-----|--------------------------------------------------------|----------------------------------------------------------------------------------------|---------------------------------------|-----------------------------------------------------------------|-------------------------------------------------------------------|-----|
|     |                                                        |                                                                                        |                                       |                                                                 |                                                                   | I   |
| 2   | 3<br>NGSS Office Hours<br>for LEAs                     | 4<br>Response to<br>Intervention (RtI)                                                 | 5                                     | 6                                                               | 7<br>Intro to Secondary Transi-<br>tion for Middle Schools        | 8   |
| 9   | 10<br><u>Non-Violent</u><br><u>Crisis Intervention</u> | 11<br>Restorative Practices:<br>Community of Practice<br>Mandated Reporter<br>Training | 12<br>Observing the Math<br>Classroom | 13                                                              | 14<br>Trauma Informed Care<br>Training                            | 15  |
| 16  | 17<br>Holiday                                          | 18                                                                                     | 19<br>LEA Sped POC<br>Monthly Webinar | 20                                                              | 21                                                                | 22  |
| 23  | 24                                                     | 25                                                                                     | 26                                    | 27<br>Positive Behavior<br>Interventions and<br>Supports (PBIS) | 28<br>Response to<br>Intervention (RtI)<br>Focused on Mathematics | 29  |

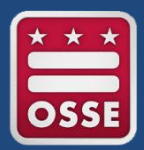

# May 2017 LEA Institute

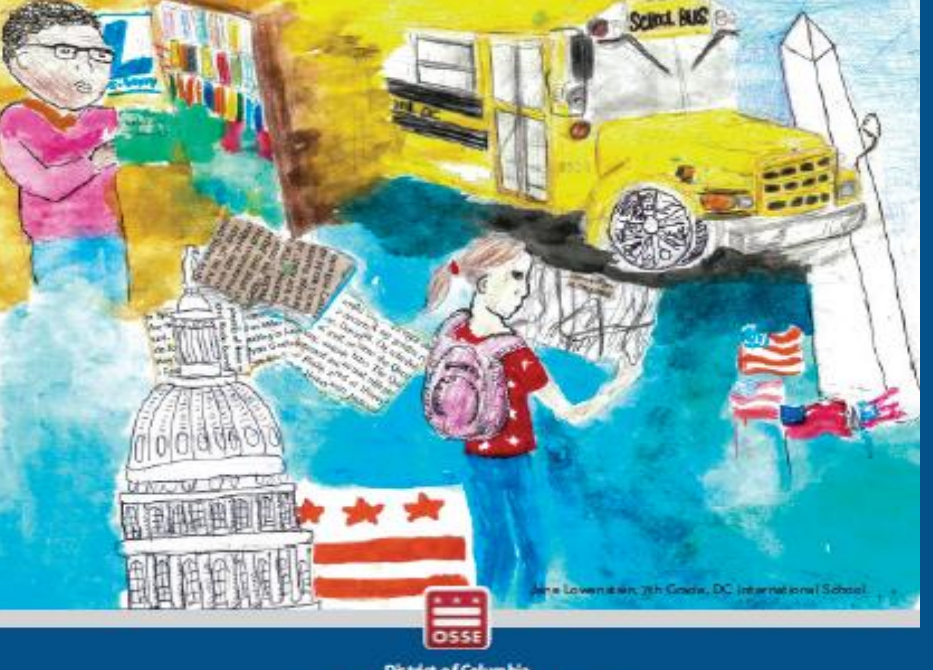

District of Columbia Office of the State Superintendent of Education

SAVE THE DATE May 25, 2017, 8:30 a.m.—4 p.m. Washington Marriott Wardman Park

#### It Takes a City: DC Does it Best!

OSSE's Division of Early Learning and Division of Elementary, Secondary, and Specialized Education are teaming up to host It Takes a City: DC Does it Best!

This institute is for you if you are an early childhood, K-12, or adult education professional serving students from pre-K 3 to age 22.

Participants will reflect on high quality and innovative evidence- and research-based practices in education and learn new strategies for success in improving outcomes for all children in the District.

For details and registration visit: http://bit.ly/2mjaLQS See you in May!

Registration opening April 2017 at: <u>http://bit.ly/2mjaLQS</u> Call for Proposals: <u>https://goo.gl/forms/YC0xYS0Fe8BQKifw1</u>

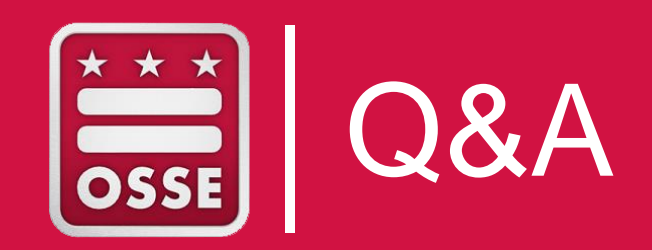

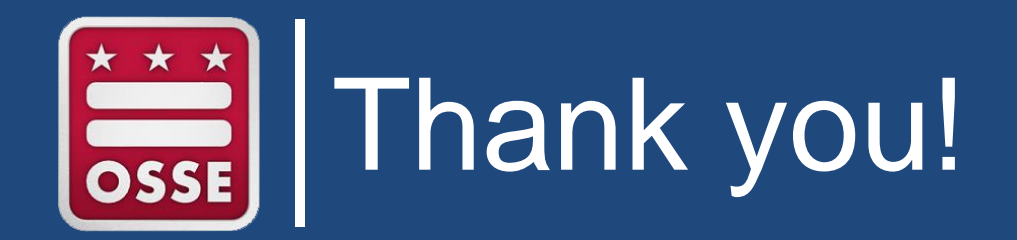

Questions: OSSE Support Tool or OSSE.DARtraining@dc.gov

# \*DATE CHANGE FOR APRIL WEBINAR\* Changed from April 19 to April 26 due to spring break.